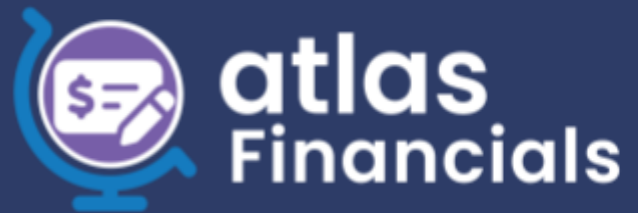

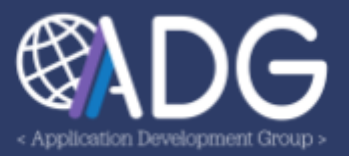

# **ATLAS** Financials

# Accounts Receivable User Manual

VERSION 1.1. LAST UPDATED MAY 6, 2025

# INTRODUCTION

The **ATLAS Financials** Accounts Receivable Module, built in partnership with CGFS, allows for FMC to collect on money owed by employees and vendors. The development of this application commenced in April 2023. A second stage of development will begin in 2024 to include a wider range of financial functions and responsibilities. Stay tuned for details.

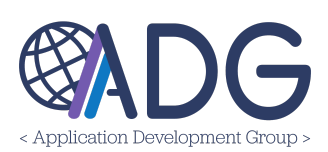

# TABLE OF CONTENTS

| Introduction1                                          |
|--------------------------------------------------------|
| Table of Contents                                      |
| Logging In To ATLAS Financials 4                       |
| Welcome to ATLAS Financials!                           |
| My Dashboard                                           |
| Accounts Receivables Tab                               |
| Pending Approval Tab12                                 |
| Watchlist tab17                                        |
| My BOCs Tab18                                          |
| Supervised Sections Tab21                              |
| Supervised Employees Tab                               |
| My Profile25                                           |
| Receivables (All menu options)27                       |
| New Bill                                               |
| My Initiated Bills40                                   |
| Edit, Display, or Delete a BOC:40                      |
| Drafts45                                               |
| Pending FMC Approval                                   |
| Search Bills55                                         |
| Payments Collection                                    |
| Outstanding BOCs61                                     |
| Refer to CGFS: Referring Bill of Collections to CGFS62 |
| How to Refer a Bill of Collection (BOC) to CGFS62      |
| Bill of Collection Lifecycle                           |
| BOC Structural Overview                                |
| Barcode Structure (highlighted in green above)67       |
| Customizing Labels67                                   |
| Official Bill of Collection Example Description:67     |
| Accounts Receivables Roles                             |
| Mission Administrator                                  |
| Section Head70                                         |
| Local Permission Manager70                             |
| Local Permission Viewer70                              |

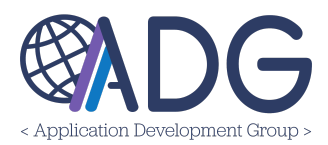

| Financial Management Officer (FMO)  | 70 |
|-------------------------------------|----|
| Write-Off Authority                 | 72 |
| HR/Payroll Office                   | 73 |
| Collection Clerk                    | 74 |
| Accounts Receivable Administrator   | 74 |
| Accounts Receivable Configurator    | 75 |
| Accounts Receivable Read Only       | 76 |
| Accounts Receivable (AR) Technician |    |
| Bill of Collection (BOC) Initiator  | 77 |
| My Initiated & My Office Bills      | 77 |
|                                     |    |

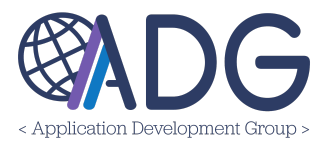

## LOGGING IN TO ATLAS FINANCIALS

Having trouble remembering what [Service Provider, mission, etc.] means? No problem! Check out our ADG Glossary here: <u>https://adgsupport.state.gov/hc/en-us/articles/15001670021267-ADG-Glossary</u>

ATLAS Financials is available online at *financials.state.gov* and accessible via Okta Verify.

Users can sign in from any web browser by logging in via **Okta Verify**. (If you have SAFE, you have an Okta Verify account.) Don't have an Okta account? Reach out to Post's IMO section or submit a request to **adg-support@state.gov**.

Go to <u>financials.state.gov</u> and enter your Okta Verify username and password. Then, you will be asked to enter a code. Open the Okta Verify app on your smartphone, find the six-digit number for login.state.gov and enter it into the website. Be quick—the number changes every 30 seconds.

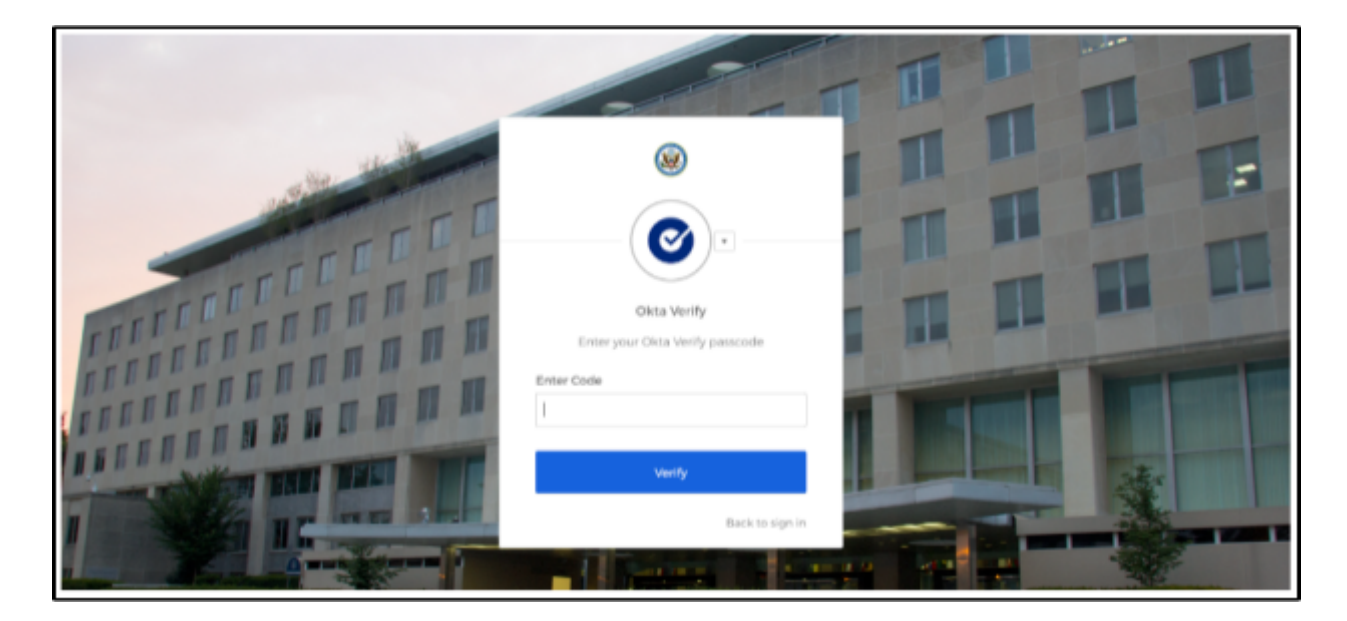

Once signed in, your browser will take you to ATLAS Financials automatically.

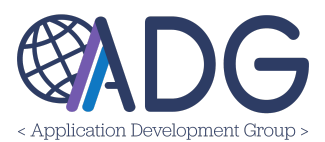

#### WELCOME TO ATLAS FINANCIALS!

#### My Dashboard

My Dashboard displays data for the Accounts Receivable, Pending Approval, Watchlist, My Initiated Bills of Collection, Supervised Sections and Supervised Employees tabs (permission-based). See image below:

|                         | Accoun                       | IS RECEIVADIES    | an rending App | iovai 6d | Waternise 🚱 My BO | super   |              | егизец стпрюуеез |
|-------------------------|------------------------------|-------------------|----------------|----------|-------------------|---------|--------------|------------------|
| ost                     | Chart Se                     | ettings           |                |          |                   |         |              |                  |
| [All Posts]             | <ul> <li>✓ Use Ar</li> </ul> | mounts 🗸          |                |          |                   |         |              |                  |
| 🖸 Drafts and Open Bill  | s of Collectio               | n                 |                |          |                   |         |              | ~                |
|                         |                              |                   |                |          |                   |         |              |                  |
| Pendina FMC Approval    |                              | Open Bills o      | f Collection   |          | Over 30 Days      |         | Over 60 Days |                  |
|                         |                              |                   |                |          |                   |         |              |                  |
| \$ 0.00                 | 0 items                      | \$ 1,262.48       | 3              | 5 items  | \$ 3.11           | 1 items | \$ 0.00      | 0 items          |
| \$ 0.00<br>Waiting CGFS | 0 items                      | <b>\$ 1,262.4</b> | 3              | 5 items  | \$ 3.11           | 1 items | \$ 0.00      | 0 items          |

**Note:** Supervisors can see an overview (not details) for BOCs assigned to their employees within the Supervised Employees tab.

The following sections will explain the features and functions of the tabs within **My Dashboard**. Each tab corresponds to a page(s) within the user guide. Please continue following the guide to review the details of the tabs within My Dashboard.

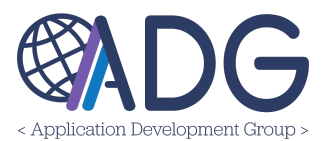

# ACCOUNTS RECEIVABLES TAB

The Accounts Receivables tab includes two interactive charts. These charts feature tiles that allow users to view more detailed information on Bills of Collection in **Draft** or **Open Status**. The Other Bill of Collection chart provides specific details on **Paid**, **Written Off**, **Accepted By CGFS** and **Referred to Agency** bills, with a feature that enables users to toggle within a specific time range. Additionally, users are able to filter between posts and select chart settings that will display amounts or BOC counts.

| Post                  | Chart Se         | attings                             |         |                                |         |                                |         |
|-----------------------|------------------|-------------------------------------|---------|--------------------------------|---------|--------------------------------|---------|
| [All Posts]           | V Use An         | mounts ~                            |         |                                |         |                                |         |
| 🕑 Drafts and Open Bil | ls of Collection | n                                   |         |                                |         |                                | ~       |
|                       |                  |                                     |         |                                |         |                                |         |
| Pending FMC Approval  | 0 items          | Open Bills of Collection \$1,262.48 | 5 items | Over 30 Days<br><b>\$ 3.11</b> | 1 items | Over 60 Days<br><b>\$ 0.00</b> | 0 items |

## FILTERING BY POST

Post and Chart Settings: To view posts available:

- 1. Navigate to the Accounts Receivable Tab.
- 2. Click on the **Post** dropdown menu to display all available posts.
- 3. Select another Post to update information within:
  - Draft and Open Bill of Collection chart,
  - Other Bills of Collection chart, according to the selected Post.

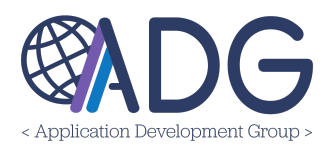

| Ро | st          |   |      |
|----|-------------|---|------|
|    | [All Posts] | ~ |      |
|    | [           |   | 24   |
|    | [All Posts] |   |      |
|    | Chennai     |   | ) ii |
|    | Hyderabad   |   |      |
|    | Kolkata     |   |      |
|    | Mumbai      |   | ) it |
|    | New Delhi   |   |      |
|    |             |   |      |

# FILTERING BY CHART SETTINGS

To access Chart Settings, click the **Chart Settings** dropdown.

# Changing Chart Settings:

- 1. From the dropdown menu, select either "BOC Count", "Outstanding Amounts", or "Total BOC Amounts".
- 2. If you select BOC Count:
  - The details will be updated to display the number of BOCs for each category.
- 3. If you select Outstanding Amounts:
  - The BOC information in the Draft and Open Bill of Collection, and Other Bills of Collection charts will update to display outstanding amounts in USD.
- 4. Total BOC Amounts:
  - The BOC information in the Draft and Open Bill of Collection, and Other Bills of Collection charts will update to display total amounts in USD.

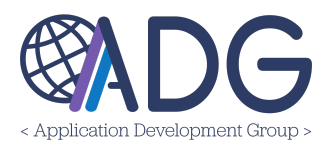

| Chart Settings        |
|-----------------------|
| Total BOC Amounts 🗸 🗸 |
|                       |
|                       |
| BOC Count             |
| Oustanding Amounts    |
| Total BOC Amounts     |

Selecting a different post will update the information accordingly. Alternatively, you can type in the name of the post you're looking for, and the field will generate matching results. The information within the **Draft and Open Bill of Collection** and **Other Bills of Collection** charts will update according to the selected post.

**Required Role(s)** to view/edit this page: *Mission Administrator, Financial Management Officer,* Accounts Receivables Administrator or Accounts Receivable Technician

**Draft and Open Bill of Collection (chart)**: This chart provides detailed information on Bills of Collection in Draft or Open Status. Additionally, it offers six tile options, each redirecting users to pages with various filter criteria to locate specific bills of collection records.

To customize Chart settings:

Access My Dashboard: Navigate to the My Dashboard section.

Locate the Charts: Identify the charts you want to customize

## Expand or Hide Charts:

To expand a chart: Click on the down-arrow icon next to the chart.

To hide a chart: Click on the down-arrow icon again to collapse it.

(refer to the green highlighted outline below)

Save Settings: Customize your My Dashboard by expanding or hiding charts as desired

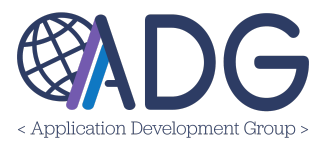

| 🗹 Drafts and Open Bills of Collection |         |                                      |         |                                |         |                                |         |
|---------------------------------------|---------|--------------------------------------|---------|--------------------------------|---------|--------------------------------|---------|
| Pending FMC Approval \$ 0.00          | 0 items | Open Bills of Collection \$ 1,262.48 | 5 items | Over 30 Days<br><b>\$ 3.11</b> | 1 items | Over 60 Days<br><b>\$ 0.00</b> | 0 items |
| Waiting CGFS<br><b>\$ 833.33</b>      | 1 items | Drafts<br><b>\$ 668.40</b>           | 5 items |                                |         |                                |         |

Within the **Drafts and Open Bill of Collection** chart (located in the Accounts Receivable Tab), six tiles are available - see example below.

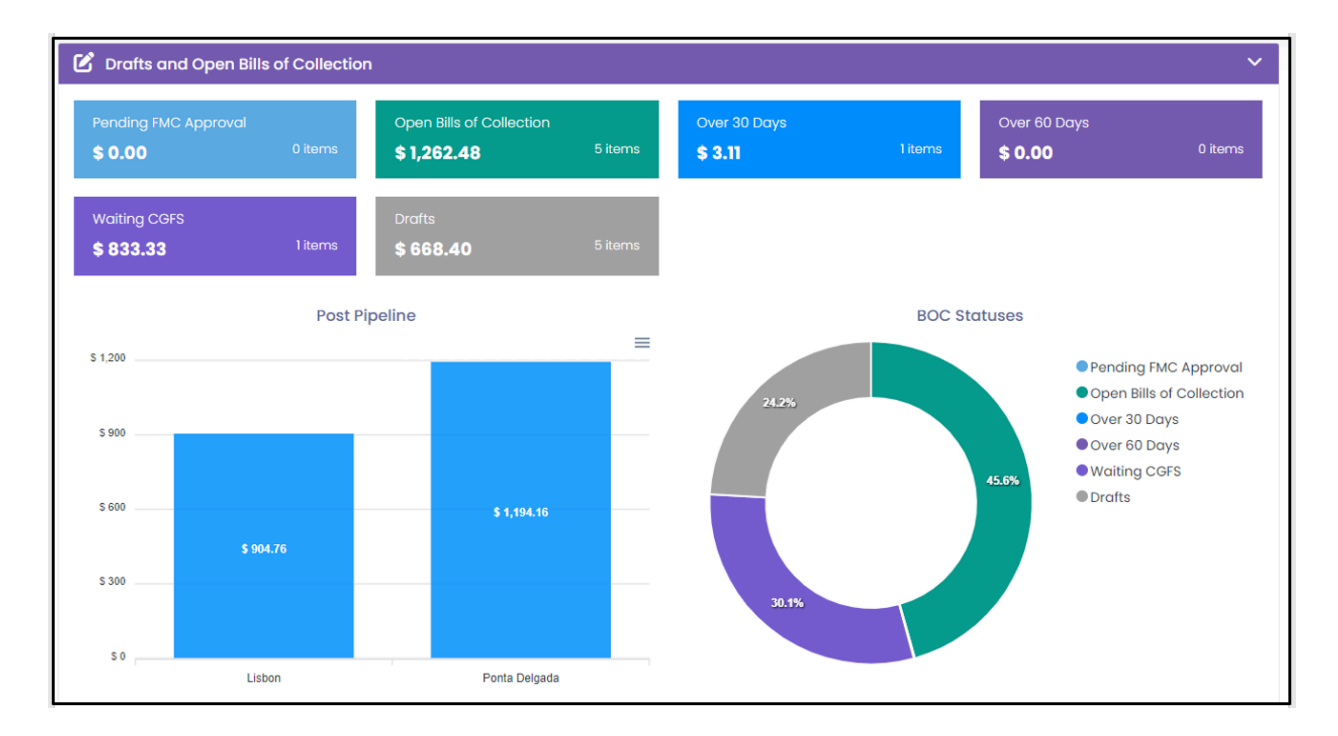

Clicking on any tile will redirect users to a separate page showcasing various Bill of Collection details and filter criteria.

Below are descriptions of each tile:

- 1. Pending FMC Approval Bills of Collection awaiting FMC data/approval
- 2. Open Bill of Collection Bills of Collection in an Open Status
- 3. Over 30 Days Bill of collection statuses that have exceeded 30 days
- 4. Over 60 Days Bill of collection statuses that have exceeded 60 days
- 5. Waiting CGFS Bills of Collection that are awaiting CGFS review
- 6. Drafts Bills of Collection in draft status

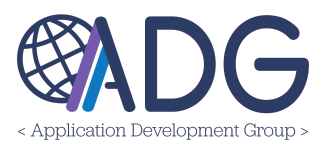

**Other Bills of Collection (chart)**: This chart features an interactive graph that updates as the cursor hovers over different locations, displaying bill of collection details based on what's been paid, amounts written off, and items referred to CGFS or an Agency.

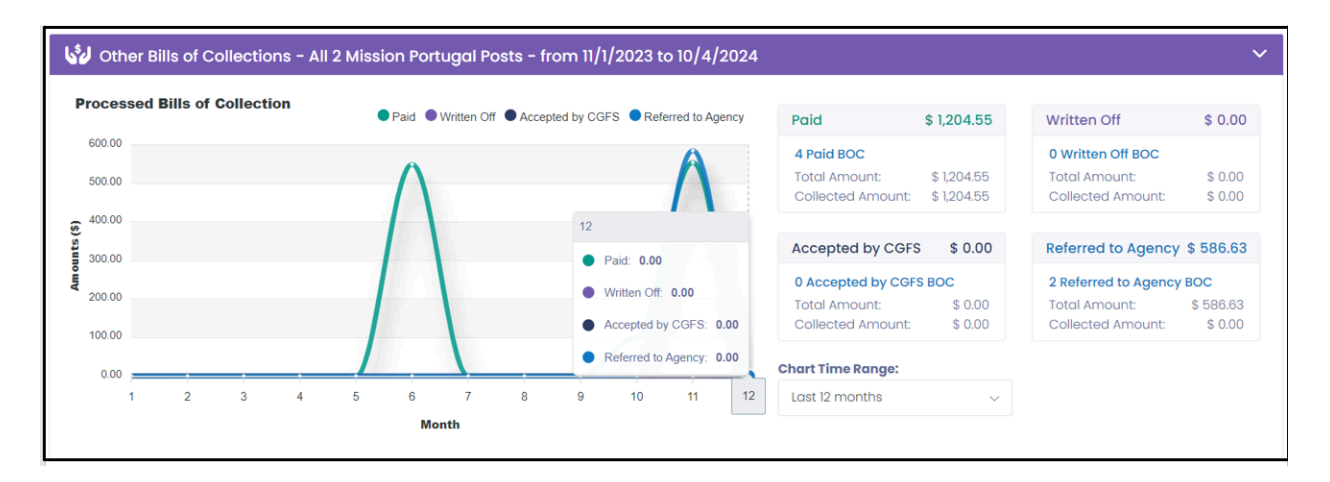

**Note:** When users click on the amounts within the Paid, Written Off, Referred to CGFS, or Referred to Agency boxes, they will be redirected to Bills of Collections pages.

# BILL OF COLLECTION PAGE

To view closed bills information:

- 1. Click on Paid, Written Off, Referred to CGFS, or Referred to Agency.
- 2. Navigate to the **Bill of Collections** page.

Users will be directed to the **Bill of Collections** page upon clicking on the amounts within the Paid, Written Off, Referred to CGFS, or Referred to Agency boxes. Within this page, they can filter by fiscal year, bill date, and closed status (*Paid in Full Received, Accepted by CGFS, Referred to Non-State Agency, or Written Off)*, recipient/vendor name, as well as recipient type (*Employee, Non-Desk Employee, Vendor*)- see example below.

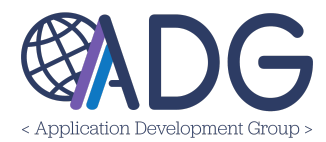

| ills of Collections  |                      |                  |                                  |             |            | 6 BOC (\$                       | 1,791.18 |
|----------------------|----------------------|------------------|----------------------------------|-------------|------------|---------------------------------|----------|
| sc. Year Bill Date ( | From - To)           | Closed S         | Recipient Type           Select] | Recipient/V | endor Name | Advanced Se                     | earch 🔨  |
| Excel                | [D Copy I≣ Columns ∽ |                  |                                  |             | Se         | earch:                          |          |
| BOC ID               | Recipient            | Post             | Description<br>Category          | Status      | Bill Date  | Amount USD<br>Amount LCU        |          |
| 208-2024-00026       |                      | Lisbon           | TEST Fully Paid<br>Medical       | J.          | 09/18/2024 | 100.00 USD<br>100.00 EUR        | Q        |
| 208-2024-00024-1     |                      | Ponta<br>Delgada | DEMO<br>Property damage & loss   | ,<br>I      | 09/11/2024 | 454.55 USD<br><b>500.00 EUR</b> | ۹        |
| 208-2024-00023       |                      | Ponta<br>Delgada | (USDH example)<br>Medical        |             | 09/10/2024 | 585.59 USD<br>650.00 EUR        | ۹        |

The Bill of Collections page also includes an **Advanced Search** option that offers additional in-depth fields to help you find specific records.

| Bills of Collections |           |                       | 19 out of 22 BOC (\$ 14,078.93 |                 |  |  |
|----------------------|-----------|-----------------------|--------------------------------|-----------------|--|--|
| Fisc. Year           | Bill Date | (From - To)           | Closed Status                  |                 |  |  |
|                      | ~         |                       | Payment in Full Received       | × ~             |  |  |
| Recipient Type       |           | Recipient/Vendor Name | 9                              |                 |  |  |
| [All Recipients]     | ~         |                       |                                | Advanced Search |  |  |
| Currency             | USD Am    | ount (From - To)      | Close Status                   |                 |  |  |
|                      | ~ ] [     |                       | Payment in Full Received       | × ~             |  |  |
| id 🚯                 |           | вос туре              |                                |                 |  |  |
|                      |           |                       |                                |                 |  |  |
| Agencies             |           | Referral Type         |                                |                 |  |  |
|                      |           | [Please Select]       | ~                              |                 |  |  |
| Drafter              |           |                       |                                |                 |  |  |
|                      |           |                       |                                |                 |  |  |

For example, you can search by currency, USD amount, ID, category, agencies, referral type, drafters, or posts.

The **Bill of Collections** page also features a shortcut option that redirects to the **Search Bills** page- see example below.

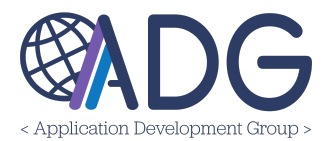

| Q SEARCH                         |                   |                  |                       |                     |  |  |  |
|----------------------------------|-------------------|------------------|-----------------------|---------------------|--|--|--|
| Bills of Collections             |                   |                  |                       | 6 BOC (\$ 1,791.18) |  |  |  |
| Fisc. Year Bill Date (From - To) | Closed Status     | Recipient Type   | Recipient/Vendor Name |                     |  |  |  |
| ~                                | [Please Select] ~ | [All Recipients] |                       | Advanced Search 🗸   |  |  |  |
| Currency USD Amount (From - To)  | id O              | ВОС Туре         |                       |                     |  |  |  |

#### To view the Search Bills page:

- 1. Click on Search Bills.
- 2. This page displays open bills and their associated statuses.
- 3. You can use filter criteria such as fiscal year, bill date, and recipient type.
- 4. Additionally, you can search by statuses including Draft, Submitted, Pending FMO Approval, Open, Closed, Voided

| 🔮 Mission India 🗸 Receivables - Search Bills |                                       |                                | + CREATE              |
|----------------------------------------------|---------------------------------------|--------------------------------|-----------------------|
| Q Search Bills                               |                                       |                                | 0 BOC (\$ 0.00)       |
| Fisc. Year Bill Date (From - To)             | Status  (Please Select)               | Recipient Type Recipient/Vende | Advanced Search       |
| ID                                           | [Please Select]<br>Draft<br>Submitted | on J Status J Bill Date        | Amount USD Amount LCU |
| Showing 0 to 0 of 0 entries                  | Open<br>Closed<br>Voided              | ailable in table               | Previous Next         |

This page includes another shortcut option to the **Create Bill of Collection** page, where the system automatically generates records against which you can create BOCs.

Return to **My Dashboard**, to continue following the user guide and to view the additional tabs and feature(s) of My Dashboard module.

PENDING APPROVAL TAB

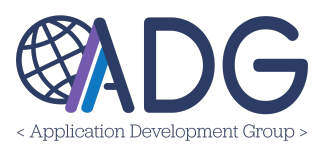

The Pending Approval tab displays Bill of Collection requests that are pending **FMO or Write-Off Authority approval.** It also provides details of the BOC, including its status, and the post from which the request originated. If you have the FMO or Write-Off Authority role within the system, there are two distinct dashboards dedicated to your approvals- *refer to FMO Dashboard and Write-Off Authority Dashboard within this guide for more information*.

| 🖒 Dashboard                  | 🕒 Accounts Receivables 🚺 🚓 Pending Approval 🚺 🔂 Watchlist                                            | My BOCs |
|------------------------------|----------------------------------------------------------------------------------------------------|---------|
| Submission Reque             | ests Pending FMO Approval                                                                            | ~       |
| There are currently No Bills | s of Collections Pending FMO Submission Approval                                                     |         |
| By Write-Off Request         | ts Pending FMO Approval                                                                              | ~       |
| There are currently No Bills | s of Collections Pending FMO Approval Approval V Write-Off Approved by FMO Vrite-Off Rejected by FMO |         |

Submission Requests Pending **FMO Approval:** Within this section, there are three options: *Pending FMO Submission Approval, Submission Approved by FMO, Submission Returned to AR Techs* - see image below.

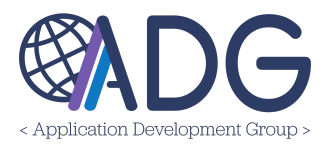

| 🗹 Dashboard                  | Accounts Receivables 4                                                    | hlist 🚺 My BOCs |
|------------------------------|---------------------------------------------------------------------------|-----------------|
| Submission Reque             | ests Pending FMO Approval                                                 | ~               |
| There are currently No Bills | s of Collections Pending FMO Submission Approval                          |                 |
| Pending FMO Submission       | n Approval 🗸 Submission Approved by FMO 🚫 Submission Returned to AR Techs |                 |
|                              |                                                                           |                 |
| By Write-Off Requests        | ts Pending FMO Approval                                                   | ~               |
| There are currently No Bills | s of Collections Pending FMO Approval                                     |                 |
| A Pending FMO Write-Off A    | Approval Virite-Off Approved by FMO SWrite-Off Rejected by FMO            |                 |
|                              |                                                                           |                 |

Write-Off Requests Pending **FMO Approval**: Within this section, there are three options: *Pending FMO Write-Off Approval, Write-Off Approved by FMO, and Write-Off Rejected by FMO-* see image below.

| Write-Off Requests Pendin               | ng FMO Approval             |                             | ~ |
|-----------------------------------------|-----------------------------|-----------------------------|---|
| There are currently No Bills of Collect | ions Pending FMO Approval   |                             |   |
| Pending FMO Write-Off Approval          | ✓ Write-Off Approved by FMO | S Write-Off Rejected by FMO |   |
|                                         |                             |                             | 1 |

Write Off Requests Pending Write-Off Authority Approval:Within this section, there are three options: *Pending Approval, Approved by FMO, and Rejected by FMO*- see image below.

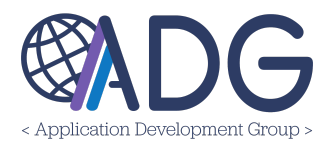

| 10 ¢            | entrie                    | S      |                                   |                                     |                          | Sedicit.                                        |                                     |     |
|-----------------|---------------------------|--------|-----------------------------------|-------------------------------------|--------------------------|-------------------------------------------------|-------------------------------------|-----|
| BOC ID          | $\mathbf{t}_{\downarrow}$ | Post   | Bill Date $\uparrow_{\downarrow}$ | Description $\uparrow_{\downarrow}$ | Amount USD               | Status                                          |                                     | Ť,  |
| 218-2025-00     | 009                       | Athens | 10/18/2024                        | Test 1021                           | 500.00 USD<br>500.00 EUR | 192 Days Ov<br>Write-Off - Waiting for Write-Of | <b>rerdue</b><br>f Authority Approv | al  |
| nowing 1 to 1 o | of 1 enti                 | ries   |                                   |                                     |                          |                                                 | Previous 1                          | Nex |

Clicking on any of these options will redirect you to specific pages that display either pending approvals, those approved by FMO, or rejected records—see the example below of the **Pending FMO Approval page.** 

To view Pending, Approved, or Rejected write-off requests (FMO):

- 1. Navigate to My Dashboard > Pending FMO Approval.
- 2. Press on the **Pending FMO Write Off Approval** button.
- 3. Below is an example of the Pending FMO Write Off Approval page.

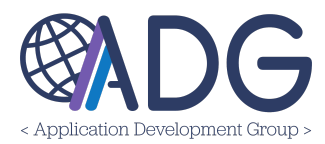

| Pending FM | 10 Wr | ite-Off App | oroval         |              |                         |        |            |           |                | 0 BOC (\$ 0.00           |
|------------|-------|-------------|----------------|--------------|-------------------------|--------|------------|-----------|----------------|--------------------------|
| isc. Year  |       | ~           | Bill Date (Fro | m - To)      |                         | Recipi | ent/Vendor | Name      |                |                          |
| C Defrech  | Ch Ev | Advanced    | Search         |              |                         |        |            |           | agrabi         |                          |
| BOC ID     | t ex  | Recipient   | C Copy         | t_ Columns ♥ | Description<br>Category | †      | Status     | Bill Date | t <sub>+</sub> | Amount USD<br>Amount LCU |
|            |       |             |                | No da        | ta available in tab     | le     |            |           |                |                          |
|            |       |             |                |              |                         |        |            |           |                |                          |

**Note:** The pages include shortcuts to other options. For example, in the image above, which shows the Pending FMO approvals page, you'll find Approved and Rejected Write-Off options in the upper right corner. Clicking on those will redirect you to their respective pages, and vice versa.

**Note:** Advanced Search and Search options offer additional in-depth fields to help you find specific records. For example, you can search by currency, USD amount, ID (Drafts BOC temporary ID or unique ID), category, agencies, referral type, or posts.

**Required Role(s)** to view/edit this page: Mission Administrator, Financial Management Officer or Write-off Authority

#### WATCHLIST TAB

The Watchlist tab will give users visibility of Bills of Collections they wish to be notified about. There are options: not to receive email notifications of changes, to be notified of every status change, or to be notified only when the status changes to open or closed.

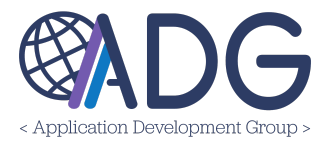

| Posts             |        |            |      |            |                          |         |  |
|-------------------|--------|------------|------|------------|--------------------------|---------|--|
| [Please Select]   |        |            | ~    |            |                          |         |  |
| Show 10 🗢 entries | S      |            |      |            |                          | Search: |  |
| ID Î              | Post   | Bill Date  | î, d | escription | Amount USD<br>Amount LCU | Status  |  |
|                   | London | 07/05/2024 | te   | est        | 2,490.35 USD             | Ľ       |  |

To add users to a watchlist, navigate to the watchlist section within a BOC (see image below).

- 1. To add yourself to a watchlist, click on the blue button **Add Me to the Watchlist**. You will automatically be added to this BOC's watchlist section.
- 2. To add another user, click on the **+ Add** button, search for the user you'd like to add.
- 3. There is also a delete option available if you'd like to remove someone later on.

| 63 Watchlist 🔒 Add Me to the Watchl | ist               | ~     |
|-------------------------------------|-------------------|-------|
| User                                | Notification Type | + Add |
|                                     |                   |       |

## **My BOCs TAB**

The My BOCs tab allows you to view all records where you are the BOC Recipient. This section is divided into two parts: **My Open Bills of Collections**, which displays all the BOCs that currently have an open status, and **My Closed Bills of Collections**, which displays all BOCs assigned to you that are currently in a closed status.

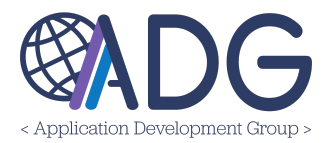

| Dashboard        |                   | ¢                         | Accounts Receivables 5              | 🚓 Pending Appr                    | oval 🚺 🔒 Watchlist                              | 🚱 My BOCs 🛃                              | Supervised Employee                                        |
|------------------|-------------------|---------------------------|-------------------------------------|-----------------------------------|-------------------------------------------------|------------------------------------------|------------------------------------------------------------|
| 😡 My Open Bil    | lls of Collection | IS                        |                                     |                                   |                                                 |                                          |                                                            |
| Posts            |                   |                           |                                     |                                   |                                                 |                                          |                                                            |
| [Please Select]  |                   |                           | ~                                   |                                   |                                                 |                                          |                                                            |
| Show 10 🗢 entrie | 95                |                           |                                     |                                   |                                                 | Searc                                    | h:                                                         |
| BIII ID 1        | Post ↑            | Bill Date $_{\downarrow}$ | Description $\uparrow_{\downarrow}$ | Amount USD                        | Status $\uparrow_{\downarrow}$                  | Upload Documents $\uparrow_{\downarrow}$ | Attachments <sup>↑</sup>                                   |
| 208-2024-00006   | Ponta Delgada     | 08/06/2024                | (Dispute example)                   | 400.00 USD<br>800.00 EUR<br>(966) | 0 Days Passed                                   | Rcpt Uploaded                            | <ul><li>Official BOC</li><li>2 Other Attachments</li></ul> |
| 208-2025-00024   | Lisbon            | 01/29/2025                | REFER TO CGFS                       | 300.00 USD<br>300.00 EUR<br>(966) | 96 Days Overdue<br>Referred to Non-State Agency | 2 Pay.gov Receipt                        | Official BOC 1 Other Attachment                            |
| 208-2025-00057   | Lisbon            | 04/28/2025                | USDH Record Example (Dispute)       | 342.00 USD<br>342.00 EUR<br>(966) | <b>7 Days Overdue</b><br>Initial Notification   | 1 Pay.gov Receipt                        | Constant official BOC                                      |

**My Open Bills of Collections**: Displays all the BOCs initiated by your account and which currently have an open status. If applicable, you also have the ability to select **Posts** to see other Bills of Collection details. There is a search functionality that will allow you to filter by specific criteria related to the BOCs.

**My Closed Bills of Collections:** Displays all BOCs that currently have a closed status. If applicable, you also have the ability to select **Posts** to see other Bills of Collection details. There is a search functionality that will allow you to filter by specific criteria related to the BOCs.

Additional feature(s): Choose to view entries in increments of 10, 25, 50, or view all records. Additionally, within the Attachments field you can click *Official BOC* to see the uploaded attachment(s).

**Attachments:** To view an Attachment, click **Official BOC >** you will be able to preview and download any associated attachments.

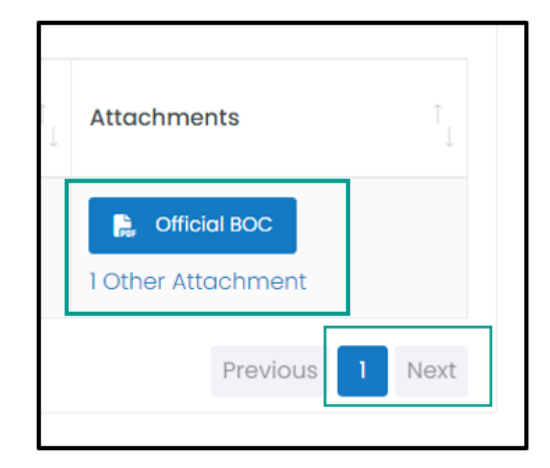

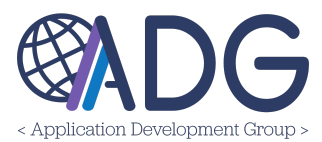

You can also use the page indicator to navigate to the next page by clicking **Next** or **Previous** when needed.

# To open the attachment:

1. Click **Open** at the center of the attachment box.

## To download an attachment:

1. Click the **Download** button in the bottom right corner.

#### To exit:

1. Click the **Close** option to return to the My Initiated Bills tab.

| Preview BOC-250-2024-00007.pdf | DownloadAttachment           Open | ×     |
|--------------------------------|-----------------------------------|-------|
|                                | 🛓 Download                        | Close |

Required Role(s) to view/edit this page: All roles.

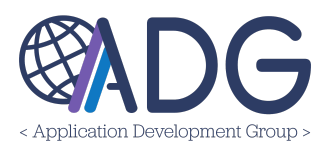

## SUPERVISED SECTIONS TAB

The Supervised Sections tab displays the open and closed bills of collections for Sections where you have been assigned as Section Head (role). Section Heads can see the overall information (not details) on the BOC assigned to their Sections.

To view Sections, click on **Section > a list of sections** to which you have been assigned as Section Head (role) will appear.

| ATLAS Financials Dashboard | 🕼 My Bills of Collections 🔒 Supervised Sections |
|----------------------------|-------------------------------------------------|
| Section                    |                                                 |
| [Please Select]            | ~                                               |
| 1                          |                                                 |
| [Please Select]            |                                                 |
| ECON                       |                                                 |

Required Role(s) to view/edit this page: Section Head

# Viewing Bill of Collections (BOCs):

- 1. Click on the section (e.g., "Open" or "Closed") you want to view information about the BOCs.
- 2. The records associated with that section will be displayed, showing detailed information about the respective Bill of Collections.

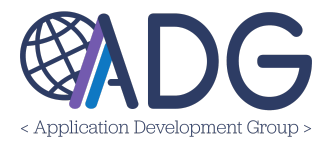

| Dashboard        | <b>(</b> A    | ccounts I | Receivables 4 | 📥 Pe | ending Approval | 60 Watchlist | 😼 My BOCs             | Supervised Se       | ections     | Supervised Employees |
|------------------|---------------|-----------|---------------|------|-----------------|--------------|-----------------------|---------------------|-------------|----------------------|
| tion             |               |           |               |      |                 |              |                       |                     |             |                      |
| BMC              |               |           |               |      |                 |              |                       |                     |             | × ~                  |
|                  |               |           |               |      |                 |              |                       |                     |             |                      |
| 🕹 АВМС - Оре     | en Bills of C | ollectio  | ons           |      |                 |              |                       |                     |             |                      |
| ihow 10 🚖 entrie | 2             |           |               |      |                 |              |                       |                     | Search:     |                      |
|                  |               |           |               |      |                 |              |                       |                     |             |                      |
|                  | Poet          |           | Bill Date     |      | Description     |              | Amount USD            | Status              | Attachment  | Ť                    |
| ID Î             | POSt          |           |               |      |                 |              | AmountICII            |                     | Attornition | 5 · · · · ·          |
| ID Î             | POSL          |           |               |      |                 |              | Amount LCU            |                     | Attoonnont  | • 'J                 |
| ID <sup>†</sup>  | London        |           | 07/10/2024    |      | Test BOC        |              | 500.00 USD            | L<br>7 Days Overdue | Attachinent | ·                    |
| ID 1             | London        |           | 07/10/2024    |      | Test BOC        |              | 500.00 USD 500.00 GBP | 7 Days Overdue      | Audenment   |                      |

**Additional feature(s):** Choose to view entries in increments of 10, 25, 50, or view all records. There is a search functionality that allows you to filter by specific criteria related to the BOCs. Anything you type in will automatically update the results/entries in the sections. You can also use the page indicator to navigate to the next page by clicking 'Next' or 'Previous' when needed.

| j Dashboard      | ¢                | Accounts R | Receivables 4 | 🔥 Pe | anding Approval | 60 Watchlist | 🕼 My BCCs                | 🔥 Supervised Se | ections     | Supervised Employees |
|------------------|------------------|------------|---------------|------|-----------------|--------------|--------------------------|-----------------|-------------|----------------------|
| ection           |                  |            |               |      |                 |              |                          |                 |             |                      |
| ABMC             |                  |            |               |      |                 |              |                          |                 |             | × ~                  |
| Show 10 🗢 entrie | en Bills of<br>s | Collectic  | ons           |      |                 |              |                          |                 | Search:     |                      |
| D 1              | Post             |            | Bill Date     |      | Description     |              | Amount USD<br>Amount LCU | Status î        | Attachments |                      |
| 232-2024-00008   | London           |            | 07/10/2024    |      | Test BOC        |              | 500.00 USD<br>500.00 GBP | 7 Days Overdue  |             |                      |
|                  |                  |            |               |      |                 |              | 748.22 USD               | ()              |             |                      |

#### SUPERVISED EMPLOYEES TAB

If you have the supervisor role, the Supervised Employees tab provides a list of each employee you supervise. Within this tab, you can view both open and closed bills of collections associated with these employees. Detailed tables display the information for each bill of collection.

## Viewing Supervised Employees:

- 1. Click on the **Supervised Employees** tab.
- 2. Select **Employee** from the dropdown or menu.

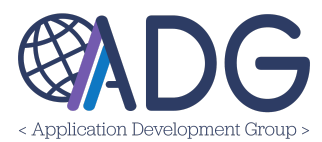

3. A list will appear, showing employees to whom you have been assigned as supervisor.

| 🗹 Dashboard     | Accounts Receivables | 🚓 Pending Approval | 60 Watchlist | My BOCs | A Supervised Section | s Supervised Employees |
|-----------------|----------------------|--------------------|--------------|---------|----------------------|------------------------|
| Employee        |                      |                    |              |         |                      |                        |
| [Please Select] |                      |                    |              |         |                      | ~                      |
|                 |                      |                    |              |         |                      |                        |
| [Please Select] |                      |                    |              |         |                      |                        |

How to Add a Supervisor

#### Adding a Supervisor to a Recipient Record:

- 1. When creating a recipient record, locate the supervisor field.
- 2. Add the user to the supervisor field.
- 3. Once added, the recipient's record will appear in the supervisor's **Supervised Employees Tab**.

| ATLAS Profile In         | ntegration:              |                                       |                 | ^ |
|--------------------------|--------------------------|---------------------------------------|-----------------|---|
| Note: Fields marked witl | h asterisk are mandatory |                                       |                 |   |
| Lengloyee and            | Position Information     |                                       |                 | ~ |
| Active                   | -                        | Recipient Type                        | Employee        |   |
| Okta Account             | ٩                        | ICASS Agency                          | [Please Select] | ~ |
| • Last Name              |                          | <ul> <li>First/middle Name</li> </ul> |                 |   |
| Display Name             |                          | Non-desk                              | <b>•</b>        |   |
| TDY                      | ()=                      | Supervisor                            |                 | Q |
| • Section                | [Please Select]          | Position                              | [Please Select] | ~ |

#### Viewing Supervised Employee Records:

- 1. Click on the supervised employee's name or profile.
- 2. Two sections will appear:
  - **Open Bill of Collections:** Displays detailed information about records associated with the supervised employee that are currently open.
  - **Closed Bill of Collections:** Displays detailed information about records associated with the supervised employee that are closed.
- 3. Each section includes:
  - Search Feature: Use this feature to find records based on specific information (e.g., record ID, date, status).

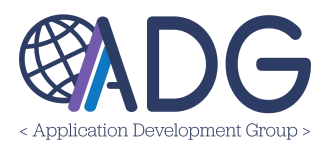

| Employee  |                   |                          |                   |                          |          |               |
|-----------|-------------------|--------------------------|-------------------|--------------------------|----------|---------------|
|           |                   |                          |                   |                          |          | × ~           |
| 5         | - Ope             | en Bills of Collections  |                   |                          |          |               |
| Show 10   | ♦ entries         |                          |                   |                          | Search:  |               |
| ID        | î_ Post           | î _ Bill Date            |                   | Amount USD<br>Amount LCU | Status 1 | ↑,            |
|           |                   |                          | No data available | e in table               |          |               |
| Showing 0 | to 0 of 0 entries |                          |                   |                          |          | Previous Next |
| 5         | - Clos            | sed Bills of Collections |                   |                          |          |               |
| Show 10   | ♦ entries         |                          |                   |                          | Search:  |               |
| ID        | Î _ Post          | ∫_ Bill Date             |                   | Amount USD<br>Amount LCU | Status 1 |               |
|           |                   |                          | No data available | e in table               |          |               |
| Showing 0 | to 0 of 0 entries |                          |                   |                          |          | Previous Next |

• **Show Feature:** Adjust this setting to increase the number of entries displayed per section.

**Required Role(s)** to view/edit this page: Supervisor / Section Head. The Supervised Employees tab may be empty if you are not designated as a Supervisor.

# My PROFILE

The ATLAS Financials Profile page displays your contact information and assignments. It consists of two sections: **Personal Information** and **Post Assignments**. You can update your details by clicking on the **Update Profile** button and confirming the information- see green highlighted outline below.

| Mission Italy V My Profile                                                                                                    | < CANCEL |   | PROFILE |
|----------------------------------------------------------------------------------------------------|----------|---|---------|
| ATLAS Financials Profile                                                                                                    |          |   |         |
| Welcome to your ATLAS Financials Profile:<br>On this page you will find your contact information and your ATLAS Financials Assignments.<br>Please confirm your information and click <b>UPDATE PROFILE</b> . |          |   |         |
| Personal Information                                                                                                    |          | ~ |         |

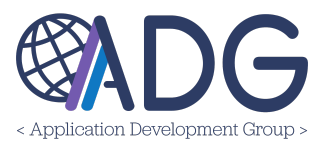

The **Personal Information** section allows you to keep your profile updated, while the **Post Assignments** section provides an overview of your current responsibilities.

| ATLAS Financials Profile                                                                                            |                                                             |                    |                  |                            |                 |                                   |         |
|----------------------------------------------------------------------------------------------------|-------------------------------------------------------------|--------------------|------------------|----------------------------|-----------------|-----------------------------------|---------|
| Welcome to your ATLAS Financials Pr<br>On this page you will find your conta<br>Please confirm your information and | ofile:<br>ct information and y<br>click <b>UPDATE PROFI</b> | your ATLAS Financi | ols Assignments. |                            |                 |                                   |         |
| Personal Information                                                                                                |                                                             |                    |                  |                            |                 |                                   | ~       |
| Okta Login                                                                                                    | Last Nam                                                    | 10                 |                  | First Name                 | Middle          | Display Name                      |         |
| Work Email                                                                                                    | Second E                                                    | mail               | Second Er        | mail Use<br>CC on Emails v | Third Email     | Third Email Use<br>Do Not CC on E | mails 🗸 |
| Watch my Drafted BOC<br>Do not send any Email Notification                                                          | Work Pho                                                    | one                | Work Mob         | ile                        | Personal Mobile | Other Phone                       |         |
| US Address                                                                                                    | US Address                                                  |                    |                  |                            |                 |                                   |         |
| Post Assignments                                                                                                    |                                                             |                    |                  |                            |                 |                                   | ~       |
| Instance                                                                                                    | Current                                                     | TDY                | Section          | Position                   | Sponsor         |                                   |         |
| Mission UK                                                                                                    | -                                                           | -                  | MGT/GSO          | [Please Select]            | n/a             |                                   | C       |

**Note:** In the **Watch My Drafted BOC** section, you can choose whether you would like to receive notifications about updates to your BOC. You have the option to be notified or not notified of any changes.

**Updating Your Profile:** 

- 1. Update your details.
- 2. Click **Update Profile**.

## Managing Post Assignments:

- 1. Within the **Post Assignments** section, locate the assignment you want to modify.
- 2. Include a Sponsor and mark the assignment as TDY (if applicable).
- 3. Use the down arrow next to the Section field to select the corresponding Section for the assignment.

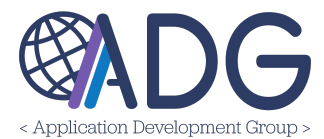

| Post Assignments |         |     |         |                 |              | ~ |
|------------------|---------|-----|---------|-----------------|--------------|---|
| Instance         | Current | TDY | Section | Position        | Sponsor      |   |
| Mission Italy    | -       | -   | DOD     | [Please Select] | Ryan, Connor | C |
|                  |         |     |         |                 | -            |   |

To update your Post Assignment, click on **Edit >** update Mission click **Save**.

If any changes need to be undone, there is an option to **undo or save** changes at the bottom, right next to the Supervisor field.

| Post Assignments          |                   |                  |         | ~   |
|---------------------------|-------------------|------------------|---------|-----|
| Instance<br>Mission Italy | Sponsor Name      | Sponsor          | r Email |     |
| TDY Arrival               | Departure         | Overseas Address |         |     |
| Section                   | Position          | Supervisor       |         |     |
| DHS/USCIS                 | ✓ [Please Select] |                  |         | 5 V |

# RECEIVABLES (ALL MENU OPTIONS)

**Overview:** The following information will provide a general summary of all the pages within the Receivables menu and the functionalities within those pages. A note indicating the roles that have access to each page has been included at the bottom of every section. For further information on roles and their abilities, please see the Roles section within this user manual.

The Receivables menu dropdown provides options for managing Bills of Collection (BOCs). Your access to specific pages and dashboards is determined by your role(s) and permissions.

While having certain roles may grant access to pages, it does not guarantee the ability to perform all responsibilities associated with those pages. For detailed information on roles within the system and their corresponding abilities, please refer to the **Roles** section of this user manual.

#### NEW BILL

When users click on the **New Bill** page, the system will automatically generate records against which users can create Bills of Collections. To create a bill of collection, you have two options:

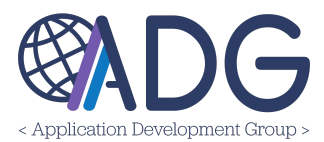

create a BOC against records already in the system or create a recipient and associate them with a bill of collection.

To create a new bill, navigate to **Receivables > New Bill**.

| etlas<br>Financials  | 👪 My Dashboard   | 💄 My Profile | 🕼 Receivables 🗸      |
|----------------------|------------------|--------------|----------------------|
| 🔵 Mission Portugal 🗸 | My Profile       |              | SE> New Bill         |
|                      |                  |              | A My Initiated Bills |
| L ATLAS Fi           | nancials Profile |              | 🛃 My Bill Types      |

Creating New Bills of Collection (BOCs):

- **Option 1:** Create New BOC
  - Navigate to **Receivables**.
  - Click on New Bill.
  - Select **Create new BOC**.
- Option 2: Create New Recipient

Use Option 2 when a BOC needs to be created for a Recipient not yet in the system.

- Navigate to **Receivables**.
- Click on New Bill.
- Choose Create New Recipient.

## **Completing the Bill of Collection (BOC):**

- 1. Fill out the **Post and Recipient Details** section.
- 2. Provide information in the **Bills of Collection Details** section.
- 3. Add any necessary attachments.
- 4. Input fiscal strip data as required.

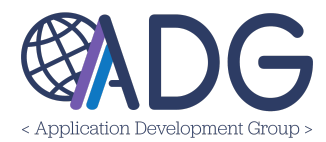

| Please Select the Recipient or click 'Create New Recipient' to create one |         |            |  |              |    | + 0      | + Create New Recipient |  |
|---------------------------------------------------------------------------|---------|------------|--|--------------|----|----------|------------------------|--|
| how 10 💠 entries                                                          |         |            |  |              |    | Search:  |                        |  |
| Name                                                                      | Current | Okta Email |  | ICASS Agency | i, | Туре     | Create                 |  |
| ACME Industries                                                           | ~       |            |  | 0300.0       | 2  | Vendor   | Create new<br>BOC      |  |
|                                                                           | ~       |            |  |              |    | Employee | Create new<br>BOC      |  |
|                                                                           | ~       |            |  |              | 1  | Employee | Create new             |  |

**NOTE:** Clicking on the Name/Record ID of any record will redirect you to a page that displays the record's details. This feature is the same throughout the application.

**Post and Recipient Details:** This section should contain information about the Recipient, including their name, overseas address, contact information, employment type, and any other required details. *Required information is marked with a red asterisk.* 

When creating a new bill against the records the system has generated- some fields will already be populated with Recipient and Bill of Collection details- see example below.

| 🔮 Mission Greece 🗸 Receivab          | les 🔹 Search Bills                   | SAVE | S APPROVE |
|--------------------------------------|--------------------------------------|------|-----------|
| Q Create New Bill of Collec          | tion                                 |      |           |
| Note: Fields marked with an asterisk | are mandatory                        |      |           |
| Post and Recipient Details           |                                      |      | ~         |
| * Recipient                          | ABCD, test1                          |      | Q         |
|                                      | 🕑 Edit 🔹 Display                     |      |           |
| * Last Name                          | ABCD                                 |      |           |
| * First Name                         | testl                                |      |           |
| ICASS Agency                         | 0300.0: LOC - Library of Congress    |      | ××        |
| Section                              | DHS                                  |      | ××        |
| BOC Email Behavior                   | Use Category Recipient Email Setting |      | ~         |

**Save Draft and Approve:** At the top right of the **Create New Bill of Collection** page, you have the option to **Save Draft**, allowing you to save and continue adding information later. The **Approve** option can be used to start the BOC clock, but only after a BOC Fiscal Strip is attached.

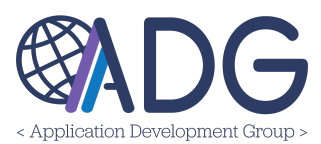

- 1. **Draft (Saved):** Certain fields must be completed to save a draft. Once a draft has been saved- it can be found in the **Drafts** page within the Receivables menu- highlighted in green in the image below.
- 2. **Approve:** When you click on **Approve**, a prompt will ask, "*By Approving, the system will notify the recipient of their outstanding Bill of Collection*." If you click **OK**, the notification will be processed, and you will be redirected to the **Search Bills** page where sent notifications can be viewed.

When a BOC is officially submitted, it is assigned a unique official number that consists of the Post Code, the Year, in a sequential order. A unique official number cannot be created while the BOC is in draft status, as there may be changes to the post, the year, or the start of the BOC clock. All drafts require a draft number, which is an identifiable number used while the BOC is being processed; this is where the "ID" comes from. The ID remains when the BOC clock starts, but on screen, it is replaced with the official number.

**NOTE:** Below is an example of the Outlook email notification received once the initial notification is sent. Notice the attachments that are included in the initial notification- Notice of Indebtedness and Bill of Collection documents.

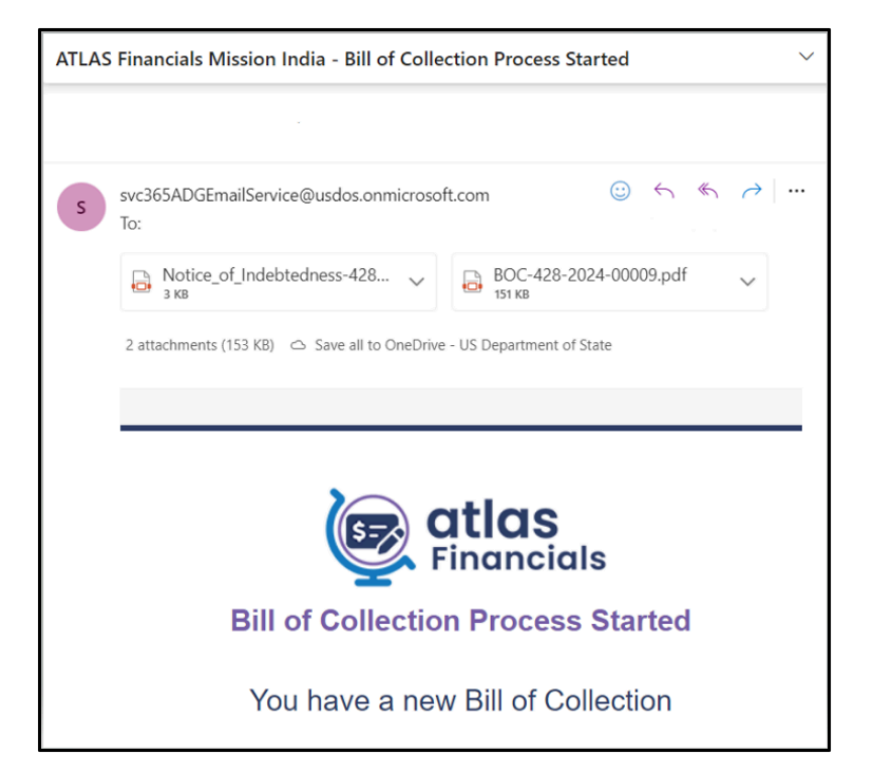

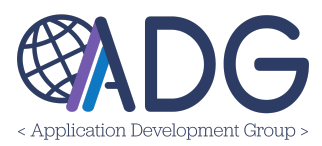

## Viewing Saved Drafts:

- 1. Save the draft.
- 2. To view the saved draft, navigate to **Receivables**.
- 3. Click on Drafts.
- 4. Look for the draft you created.
- 5. The draft is highlighted in green in the image below.

| Receivables 🗸 💥 Administration 🗸     |
|--------------------------------------|
| 🖙 New Bill                           |
| A My Initiated Bills                 |
| 🕑 Drafts                             |
| 🔥 Pending FMC Approval               |
| Q Search Bills                       |
| ᡖ Payments Collection                |
| <ul> <li>Outstanding BOCs</li> </ul> |
|                                      |

## **Editing the Recipient:**

- 1. Click on the magnifying glass icon next to the current recipient.
- 2. Search for the recipient by name or email address.
- 3. Alternatively, click on the **Edit** button to modify or remove the current recipient.

| * Recipient |        |           | Q |  |
|-------------|--------|-----------|---|--|
|             | 🕑 Edit | 2 Display |   |  |

**NOTE:** Clicking on the **Edit** option will redirect you to the **Employee and Position Information** page. Here, you can update the Employee and Position Information, Emails and Phone

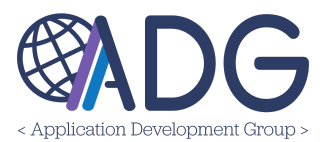

Numbers, and Sponsor information as needed. Additional options within the Recipient edit page below.

**TDY and Non-Desk Employee Toggles:** Toggle the TDY option as needed to indicate that this is a TDY assignment. The Non-Desk option serves as a shortcut feature to quickly change the Recipient type- see green highlighted outline below.

| -                        |                        |     |                   |                 |   |
|--------------------------|------------------------|-----|-------------------|-----------------|---|
| Note: Fields marked with | asterisk are mandatory |     |                   |                 |   |
| Lemployee and F          | Position Information   |     |                   |                 | ~ |
| Active                   | -                      |     | Recipient Type    | Employee        |   |
| * Okta Account           |                        | Q 📋 | ICASS Agency      | [Piease Select] | ~ |
| * Last Name              | Acosta                 |     | First/middle Name |                 |   |
| Display Name             |                        |     | Non-desk (        | 0=              |   |
| TDY                      |                        |     | Supervisor        |                 | Q |
| * Section                | MGT/FMO                | ××  | Position          | [Please Select] | ~ |
| Arrival                  |                        |     | Doparturo         |                 |   |

**Supervisor:** Include a Supervisor for the Recipient. The assigned Supervisor will have visibility to this record within the **Supervised Employees** tab on **My Dashboard**. For more information, please refer to the Supervised Employees tab section in this user guide.

NOTE: A Supervisor must be added for all Non-Desk Employees

| Note: Fields marked with | asterisk are mandatory |                   |                 |   |
|--------------------------|------------------------|-------------------|-----------------|---|
| Employee and F           | Position Information   |                   |                 | ~ |
| Active                   | -                      | Recipient Type    | Employee        |   |
| * Okta Account           | Q                      | ICASS Agency      | [Please Select] | ~ |
| * Last Name              | Acosta                 | First/middle Name |                 |   |
| Display Name             |                        | Non-desk          | () <b>n</b>     |   |
| TDY                      |                        | Supervisor        | C               | ٦ |
| * Section                | MGT/FMO >              | e v Position      | [Please Select] | ~ |
| Arrival                  |                        | Departure         |                 |   |

**Sponsor:** The selected Sponsor will receive notifications containing the ID of any pending bill of collection for the Recipient.

Selecting a Sponsor:

- 1. Click on **Select**.
- 2. Choose **Search for a Sponsor** by name or email address.

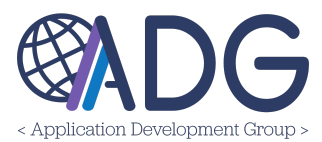

3. When choosing a sponsor, note that they will be notified about any outstanding payments remaining at post after the recipient departs.

| 🏛 Sponsor    |               |             | ~        |
|--------------|---------------|-------------|----------|
| Sponsor Name | Sponsor Email | Approved By | Ê Select |
|              |               |             |          |

Mission Admin have the authority to select sponsors, opting for individuals who can visit cashiers and make payments on behalf of the recipients. It's important that the chosen sponsor is fully aware of the collection process.

**View Log:** To view any changes made to a record, click on 'View Log.' This feature provides details on when changes were made and what specific changes were implemented.

| 🖄 Recipients - Edit                      | Le Details Log |         |
|------------------------------------------|----------------|---------|
| Update History                           |                |         |
| Date/User                                | Operation      | Updates |
| The update history for the selected reco | rd is empty    |         |

**NOTE:** Remember to click the **Save Changes** button, to save all updates made. Or Click the **Cancel** button, indicated by the green arrow in the image below, to return to the **New Bill** page.

New Bill (continued):

**BOC Email Behavior:** Within the Post and Recipient Details section on the New Bill page, you can specify the recipient's email behavior. You have the option to use the listed work email, input a different email, opt for no emails or notifications to be sent, or opt for all emails or notifications to be sent.

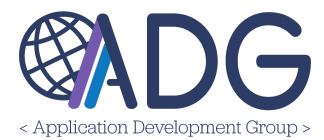

| BOC Email Behavior | Use Category Recipient Email Setting    |
|--------------------|-----------------------------------------|
| Work Email         |                                         |
| Personal Email     | Use Category Recipient Email Setting    |
| Oth an Eng gil     | Use a Different Email for the Recipient |
| Other Email        | Do Not Email Recipient                  |
| Recipient Type     | Do not send ANY email                   |
| * Employment Type  | Send ALL Emails                         |

**Non-State Agency:** If the Recipient being added is from a Non-State Agency, the system provides a feature to indicate this. Toggle the **Non-State Agency** button on or off as needed to accurately mark the Recipient.

| Q Create New Bil         | l of Collection          |     |                    |                                             |
|--------------------------|--------------------------|-----|--------------------|---------------------------------------------|
| Note: Fields marked with | a geteriek are mandatory |     |                    |                                             |
| Post and Recipi          | ent Details              |     |                    | ~                                           |
|                          |                          |     |                    |                                             |
| * Recipient              | Acosta, Wilson           | Q   |                    |                                             |
|                          | 🕑 Edit 🔹 Display         |     |                    |                                             |
| ICASS Agency             | [Please Select]          | ~   | Last Name          | Acosta                                      |
| Section                  | MGT/FMO                  | × ~ |                    |                                             |
| First Name               | Wilson                   |     | BOC Email Behavior | Use Category Recipient Email Setting $\sim$ |
|                          |                          |     | Work Email         | AcostaW2@state.gov                          |
| Personal Email           |                          |     | Other Email        |                                             |
| Recipient Type           | Employee                 |     | Employment Type    | LES ~                                       |
| Overseas Address         |                          |     |                    |                                             |
|                          |                          | 11  |                    |                                             |
| с                        | C Recipients Emails to   |     |                    |                                             |
|                          | Non-State Agency         |     |                    |                                             |
| Non-State                | Agency Referral Email    |     |                    |                                             |

**Bill of Collection Details:** In this section, provide details regarding the bill of collection. Include information such as the *Category, Bill Amount, Description,* and other related details pertaining to a Bill of Collection.

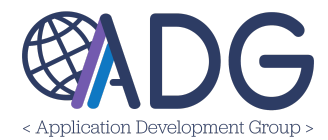

| Bill of Collectio | n Details         |                              |                     | ~  |
|-------------------|-------------------|------------------------------|---------------------|----|
| * Post            | New Delhi ~       | Status                       | 🖉 Draft (#00000000) |    |
| * Category        | [Please Select] ~ | * Date                       | 06/11/2024          |    |
| * Bill Amount     | [Please S_ ~      | * Ex. Rate<br>USD>>undefined | [Please Sele_       |    |
| USD equiv. amount |                   | Description                  |                     |    |
| Dual-currency     |                   |                              |                     | li |
| payments          |                   | BOC Vendor Code              | 393939              |    |
|                   |                   | Address Code                 |                     |    |

**Bill Amount:** Next to this field, there is an option to update the currency if desired.

# Updating Currency within a BOC:

- 1. Click on Edit.
- 2. Select Select Currency.
- 3. A currency box will appear.
- 4. Click on the down arrow to view a list of available currencies.
- 5. Choose the desired currency from the list.
- 6. Refer to the image below for an example.

| il<br>S | Select Currency               | ×    |
|---------|-------------------------------|------|
|         | 001: US Dollars               | ~    |
|         |                               |      |
|         | 001: US Dollars               | â    |
|         | 002: LC Dollar (Viet Nam)     |      |
|         | 003: LC Dollar (Cambodia)     | 2024 |
| ease    | 004: US Dollars (Ecuador)     | sel  |
|         | 005: US Dollars (Panama)      |      |
|         | 006: US Dollars (El Salvador) | -    |
|         |                               |      |

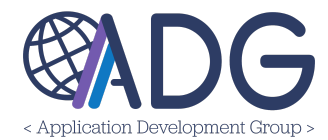

| Bill of Collection        | n Details       |                              |                     | ~  |
|---------------------------|-----------------|------------------------------|---------------------|----|
| * Post                    | New Delhi       | ∽ Status                     | 🖄 Draft (#00000000) |    |
| * Category                | [Please Select] | ✓ * Date                     | 06/11/2024          |    |
| * Bill Amount             | [Please S >     | * Ex. Rate<br>USD>>undefined | [Please Sele        |    |
| USD equiv. amount         |                 | Description                  |                     |    |
| Dual-currency<br>payments | •               | BOC Vendor Code              | 393939              | le |
|                           |                 | Address Code                 |                     |    |

#### Managing Exchange Rates:

- 1. Navigate to the Ex. Rate USD > Undefined field.
- 2. Click on the blue search icon located in this field.
- 3. This action allows you to manage exchange rates within this record.

#### **Enabling Dual-Currency Payments:**

- 1. Locate the Dual-Currency Payments toggle button.
- 2. Toggle the button to enable dual-currency payments.
- 3. By default, payments cannot be made using a currency different from the one in the BOC.
- 4. Enabling this button allows payments to be made in a different currency.

**Attachments and Fiscal Strips:** This section should include any attachments, such as fiscal data or CGFS notices. Additionally, include information about fiscal strips if applicable, detailing fiscal data. More details about attachments and fiscal strips are provided below.

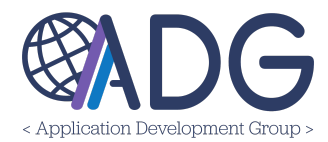

|                  | ents                  |             |                      |    |          |      |
|------------------|-----------------------|-------------|----------------------|----|----------|------|
| File             | Description           |             | * Туре               | Do | ite Sent |      |
| Bill of Collecti | on has no attachments |             |                      |    |          |      |
| Jpload new Attac | chment                |             |                      |    |          | <br> |
|                  |                       | Dro         | p files here         |    |          |      |
|                  |                       | Choose File | or<br>No file chosen |    |          |      |
|                  |                       |             |                      |    |          | <br> |
|                  |                       |             |                      |    |          |      |
| 🖸 Fiscal Strip   | s                     |             |                      |    |          |      |
| 🖸 Fiscal Strip   | - 2024 +              |             |                      |    |          |      |

#### Adding an Attachment:

- 1. Click on **Choose File** (blue button) to upload a document from your device.
- 2. Create a new **Description** or leave it as is
- 3. Select the Attachment Type
- 4. The Date Sent will update automatically once the BOC is sent and the clock starts

| O Attachments         |                |                |                                                          |       |
|-----------------------|----------------|----------------|----------------------------------------------------------|-------|
| Attached Documents    |                | _              |                                                          | _     |
| File                  | Description    |                | * Туре                                                   | [ ate |
| BOC Flow Chart.PNG    | BOC Flow Chart |                | [Please Select] ~                                        |       |
| Upload new Attachment |                | 11             |                                                          |       |
| ,                     |                |                | [Please Select]                                          |       |
|                       | Drop           | files here     | Fiscal Data                                              |       |
|                       | Diop           | or             | Other - Only share with<br>CGFS/Referral Agency          |       |
|                       | Choose File    | No file chosen | Other - Share with Recipient and<br>CGFS/Referral Agency |       |
|                       |                |                |                                                          |       |

**Note:** Attachments shared with the recipient become official communications and cannot be deleted. Attachments not shared with the recipient can be deleted. You can add as many attachments as you'd like and delete them as long as they haven't been shared with a recipient, making them official communications.

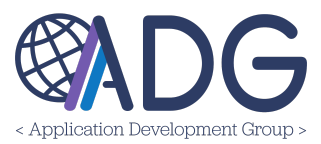

## Fiscal Strips: Adding Fiscal Data:

- 1. Add a Friendly Name:
  - Enter text that helps FMC recognize an otherwise anonymous sequence of digits.
- 2. Select Currency:
  - Click on the dropdown arrow to display a list of currencies for selection.

## 3. Adding Another Fiscal Strip:

• Click on the blue + icon to add another Fiscal Strip.

#### 4. Deleting a Row:

• To delete a row, click on the red trash can icon associated with the row.

| 💷 Fiscal Strips                          |      |                |        |                   | ~   |
|------------------------------------------|------|----------------|--------|-------------------|-----|
| Fiscal Strip                             |      | Friendly Name  | Amount | Curr.             | +   |
| 1900-2024-2025-19X0113000T-1069-1069     | Ľ    |                | 0.00   | [Please Select] 🗸 | Î   |
| 60 Watchlist 🏦 Delete Me From the Watchl | list |                |        |                   | ~   |
|                                          | _    |                |        | EUR (218)         | -   |
| User                                     |      | пошісацой Туре |        | USD (001)         | Add |

#### **Editing Fiscal Strip Data:**

- 1. Locate the Fiscal Strip field.
- 2. Click on the Edit icon (outlined in green in the image above).
- 3. The fiscal strip box will be displayed, showing fields to input data for the Fiscal Strip.

## Editing Fiscal Strip (Edit Box):

- 1. Click on the Edit icon within the Fiscal Strip field.
- 2. The screen illustrated in the image below will appear.
- 3. Enter all the necessary fiscal data into the provided fields.
- 4. Once you have entered the data, click **Save** located at the bottom right corner of the screen.
- 5. If you decide not to proceed with editing, you can click the **Cancel** button to exit without saving changes.

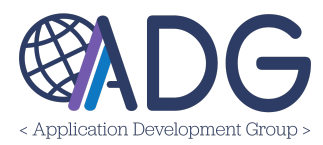

| Friendly Nai<br>F4: search | me    |                     |         |                          |    |                     |    |                     | Q      | Paste Fiscal Strip |
|----------------------------|-------|---------------------|---------|--------------------------|----|---------------------|----|---------------------|--------|--------------------|
| ency/Bureau                |       | BBFY                |         | EBFY                     |    | Appropriation       |    | Bureau              |        | Allotment          |
| 00 [                       |       | - 0 +               |         | - +                      |    | 19X0113000T         | L. | C.                  |        | 1069               |
| erating Allowance          |       | Function Code       |         | Object Code              |    | Project             |    | Property ID         |        | Reporting Category |
| C                          |       | 5723                | C.      | 2569                     | C. | BPFLS003            | C. |                     | e.     |                    |
| gram Area                  |       | Benefitting Country |         | Organization Code        |    | Obligation          |    | Revenue Source Code |        |                    |
| C                          |       |                     | C.      | 175241                   | •  | 106920E3009/DOC/ABC | C. |                     |        |                    |
| Currer                     | тсу   | [Please Select]     | ~       | C                        |    |                     |    | 4                   | Amount | 0.00               |
| 900-19X0113000T-10         | 69-10 | 6920E3009/DOC/ABCE  | EFGH-57 | 723-2569-BPFLS003-175241 |    |                     |    |                     |        |                    |

**Paste Fiscal Strip:** In the Fiscal Strip edit box, there is a feature called **Paste Fiscal Strip**- outlined in green above.

| Edit Fiscal Strip                                                                   |   |
|-------------------------------------------------------------------------------------|---|
| Friendly Name<br>F4: search                                                         | Q |
| Paste Fiscal Strip                                                                  |   |
| Template                                                                            |   |
| [Please Select]       Cancel     Replace All Fields       Append to Existing Fields | ~ |

This feature allows you to paste fiscal strip details that were created previously. You can either add a fiscal strip template to the fields or replace all the fields. Once all the necessary information has been added for the fiscal strip, be sure to click on the **Save** button.

**NOTE:** Fiscal Strip Templates and Fiscal Data management are covered in the Administration guide. For additional information on managing these details, please refer to the Administration manual.

New BOCs can be created using one of two methods. Below is the second option:

To create a new bill (create new Recipient option), navigate to Receivables > New Bill.

 Click Create New Recipient and select the Recipient type: Employee, Non-Desk Employee, or Vendor. NOTE: Only FMC may select an Okta account for a new Recipient. BOC Initiators may only enter the First and Last Name of the Recipient.

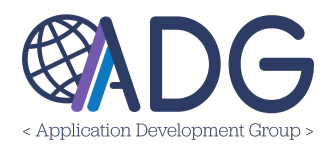

# 2. Create the new BOC using the steps described in Step 1.

| Create New Bill of Colle | ection - Recipi    | ent Selectior  | 1                  |              |            |                                                         |
|--------------------------|--------------------|----------------|--------------------|--------------|------------|---------------------------------------------------------|
| Please Select the Recipi | ent or click 'Crea | ate New Recipi | ent' to create one |              |            | + Create New Recipient ~                                |
| Show 10 🗢 entries        |                    |                |                    |              |            | <ul> <li>Employee</li> <li>Non-Desk Employee</li> </ul> |
| Name                     | t_                 | Current        | Okta Email         | ICASS Agency | Туре       | III Vendor                                              |
| ABCD, ZZZZ               |                    | ~              |                    | 1901         | Non-Desk I | Employee Create new BOC                                 |

**Required Role(s)** to view/edit this page: *Mission Administrator, Financial Management Officer, Accounts Receivable Administrator, Accounts Receivable Technician,* **or** BOC initiator

## **My Initiated Bills**

The **My Initiated Bills** page displays Bill of Collections you have drafted as a Service Provider.

Bill of Collections may be filtered by Fiscal Year, Bill Date, Status, and Recipient Type, or Recipient/Vendor Name. For Advanced Filters, select the **Advanced Search** button on the right side of the page.

## Edit, Display, or Delete a BOC:

#### Managing Bills on the My Initiated Page:

My Initiated page: shows records where you are either the Recipient or have drafted them as a Service Provider. Each row offers options at the end to Edit, Display, or Delete, indicated by a green highlighted outline.

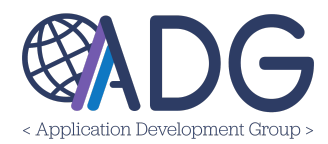

| c. Year B  | Bill Date (From - To) |        |              | Status 🚯                    | Recipient Type   | Reci   | pient/Vendor Nam | е                                |          |      |
|------------|-----------------------|--------|--------------|-----------------------------|------------------|--------|------------------|----------------------------------|----------|------|
| ~          |                       |        |              | [Please Select] ~           | [All Recipients] | ·   [  |                  | Advo                             | inced Se | arch |
| ow 10 🜩 en | tries                 |        |              | [Please Select]             |                  |        |                  | Search:                          |          |      |
| ∫ DI       | Recipient             | ↑<br>U | Post         | D Draft<br>C Submitted      |                  | Statûs | Bill Date        | Amount USD<br>Amount LCU         |          |      |
| 00000049   |                       |        | New<br>Delhi | Di Open<br>Fi<br>Closed     |                  | C      | 05/03/2024       | 119.96 USD<br>10,000.00 INR      | C        | :    |
| 00000048   | BSES-UTILITIES        | ľ      | New<br>Delhi | St Voided                   |                  | C      | 05/29/2024       | 59.98 USD<br><b>5,000.00 INR</b> | ß        | :    |
| 00000047   | BSES-UTILITIES        | 1<br>C | New<br>Delhi | Security Deposit<br>Medical |                  | C      | 05/29/2024       | 59.98 USD<br>5,000.00 INR        | C        | :    |

## Creating a New Bill:

- 1. Navigate to Receivables.
- 2. Click on New Bill.

**Note:** Please refer to the 'New Bill' section of this guide for additional instructions on creating a new bill.

## Viewing Advanced Search Options:

- 1. Click on Advanced Search.
- 2. This feature provides additional detailed filter criteria such as currency, USD amount, BOC Type, agencies, referral type, and drafters.

## Viewing the Bill of Collections Page:

- 1. Click on Edit.
- 2. You will be redirected to the Bill of Collections page.
- 3. Here, you can access embedded sections such as:
  - Post and Recipient Details
  - Bill of Collection Details
  - Dispute Process
  - Attachments
  - Fiscal Strips and Payments section

Within this page, there are additional Edit options. See below for a description of each:

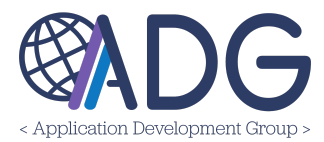

| Rission UK 🗸 Receivables - My Initiated Bills                                        |                    | Q SEARCH BILLS   | < CANCEL    | WRITE-OFF    | SAVE : ~  |
|--------------------------------------------------------------------------------------|--------------------|------------------|-------------|--------------|-----------|
| 음 My Initiated Bills - Edit                                                          | Bill of Collection | 🍫 Status History | 💟 Email His | tory 🔆 Updat | VOID BILL |
| Note: Fields marked with asterisk are mandatory  Solution Post and Recipient Details |                    |                  |             |              | ~         |

#### Search Bills:

- 1. Click on Search Bills.
- 2. This action takes you to a page displaying all bills of collections.
- 3. The page offers filter criteria based on BOCs in draft, submitted, pending FMO approval, open, closed, or voided status.

#### Cancel:

- 1. Click on **Cancel**.
- 2. This action returns you to the My Initiated page.

#### Write Off:

- 1. Click on the yellow Write Off button.
- 2. This initiates the write-off process.
- 3. Provide a justification for requesting FMO and Write Off Authority Approval to write off the BOC.
- 4. An email notification is sent to the assigned FMO users for approval.

#### Save:

- 1. Click on Save.
- 2. This action captures any changes made.

#### Ellipsis (Three Dots):

1. Click on the ellipsis (three dots) menu.

## Void Bill:

- 1. Enter a comment to void the BOC.
- 2. Click Void.

## Amend BOC:

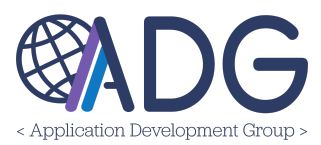

- 1. Click on **Amend BOC**.
- 2. This action voids the current BOC and creates a new draft using existing information.
- 3. Enter a comment for amending the BOC.
- 4. Click Amend Bill of Collection to proceed.

Within this page, there are also tabs: *Bill of Collection, Status History, Email History, and Updates Log.* 

| Bill of Collection 🔹 Status History 🔄 Email History 🏰 Updates Log |     |                    |                |                   |             |
|-------------------------------------------------------------------|-----|--------------------|----------------|-------------------|-------------|
|                                                                   | S I | Bill of Collection | Status History | 🔀 🛛 Email History | Updates Log |
| ~                                                                 |     |                    |                |                   |             |
|                                                                   |     |                    |                |                   | ~           |

Bill of Collection: This section displays all Bill of Collection sections and details.

**Status History:** Any changes made to the status of a record will appear in this tab.

Email History- This tab shows all email communication between parties-

- Including recipients and the subject. lines

- Additionally, you can further send additional notifications within this tab.

**Updates Log:** This tab provides a comprehensive list of all changes made to a record.

## **Display Action:**

- 1. Click on Display.
- 2. This action redirects you to view the associated record.

## **Delete Action:**

- 1. Click on the **Delete** button.
- 2. This action redirects you to the associated record.
- 3. You will be prompted to confirm the delete option again.
- 4. Ensure this is the action you want, as there is no additional notification currently.

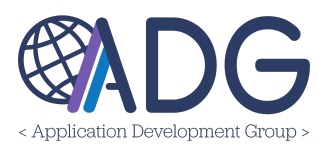

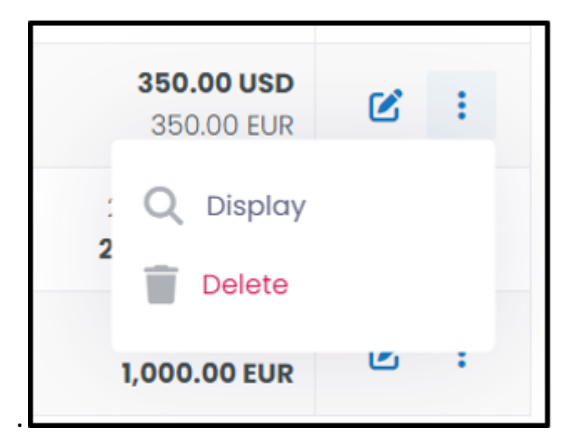

**My Initiated Bills:** At the top of the My Initiated Bills page there is a **Search Bills** and **Create** options. See below for a description of each:

| Mission UK 🗸 Receivables 🔹 My Initiated Bills |        |                |                       | Q SEARCH BILLS + CREATE |
|-----------------------------------------------|--------|----------------|-----------------------|-------------------------|
| උ My Initiated Bills                          |        |                |                       | 1BOC (\$ 2,490.35)      |
| Fisc. Year Bill Date (From - To)              | Status | Recipient Type | Recipient/Vendor Name | telyanood Sourch        |

## Searching Bills:

- 1. Click on Search Bills.
- 2. You will be taken to a page displaying all bills of collections.
- 3. This page offers filter criteria such as BOCs in draft, submitted, pending FMO approval, open, closed, or voided status.

## **Creating a New Bill:**

- 1. Click on **Create**.
- 2. This action redirects you to the Create New Bill of Collection Recipient Selection page.
- 3. On this page, you have two options for creating a new bill:
  - Create new BOC
  - Create New Recipient

**Note:** Please refer to the 'New Bill' section of this guide for additional instructions on creating a new bill.

**Required Role(s)** to view/edit this page: *Mission Administrator, Financial Management Officer, Accounts Receivable Administrator, Accounts Receivable Technician,* **or** *BOC initiator.* 

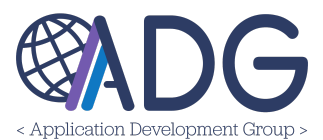

#### DRAFTS

The Drafts page displays all the records that are in Draft status. BOCs may be filtered by Fiscal Year, Bill Date, Status, and Recipient Type, or Recipient/Vendor Name. For **Advanced Filters**, select the **Advanced Search** button on the right side of the page- see green highlighted outline below.

| Receivables - Drafts                   |                                                                |                |                       | Q si                                   | ARCH BILLS + C   |
|----------------------------------------|----------------------------------------------------------------|----------------|-----------------------|----------------------------------------|------------------|
| ? Drafts                               |                                                                |                |                       | 18                                     | DC (\$ 1,000.00) |
| c. Year Bill Date (From - To)          | Status 0<br>[Piecse Select] ~                                  | Recipient Type | Recipient/Vendor Name | Advar<br>Search:                       | nced Search A    |
| ID T Recipient                         | Category<br>Description                                        | î Stat         | tůs Bill Date         | Amount USD<br>Amount LCU               |                  |
| 00000004                               | ome BOC - Write-Off Test."<br>Property/Furniture damage & loss | Ć              | 05/02/2024            | 1,000.00 USD<br>1,000.00 EUR           | <b>e</b> :       |
| 000000004<br>owing 1 to 1 of 1 entries | ome BOC - Write-Off Test."<br>Property/Furniture damage & loss | C.             | 05/02/2024            | 1,000.00 USD<br>1,000.00 EUR<br>Previo | us 1 Next        |

**NOTE:** Clicking on the Record ID of any record will redirect you to a page that displays the record's details. This feature is the same throughout the application.

**Drafts:** At the top of the **Drafts** page there is a **Search Bills** and **Create** options. See below for a description of each:

| 👤 Mission Greece 🗸 | Receivables • Drafts  | Q SEARCH BILLS + CREA |
|--------------------|-----------------------|-----------------------|
|                    |                       |                       |
|                    |                       |                       |
| @ Drafts           |                       | 5 BOC (\$ 10,205.13)  |
| Fisc. Year         | Bill Date (From - To) | Status 🚯              |
|                    | ×                     | [Please Select]       |
| Recipient Type     | Recipient/Vendor Name |                       |
| [All Recipients]   |                       | Advanced Search       |

#### Searching Bills:

- 1. Click on Search Bills.
- 2. You will be taken to a page displaying all bills of collections.

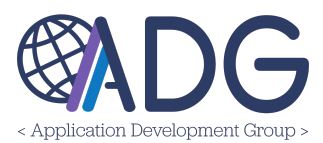

3. This page offers filter criteria such as BOCs in draft, submitted, pending FMO approval, open, closed, or voided status.

## Creating a New Bill:

- 1. Click on the **Create** button.
- 2. This action redirects you to the Create New Bill of Collection Recipient Selection page.
- 3. On this page, you have two options for creating a new bill:
  - Create new BOC
  - Create New Recipient

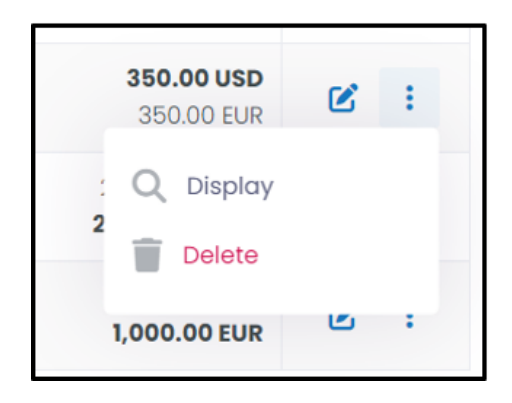

## **Display Action:**

- 1. Click on **Display**.
- 2. This action redirects you to view the associated record.

#### **Delete Action:**

- 5. Click on the **Delete** button.
- 6. This action redirects you to the associated record.
- 7. You will be prompted to confirm the delete option again.
- 8. Ensure this is the action you want, as there is no additional notification currently.

## Editing Draft:

- 1. Click on Edit.
- 2. This action redirects you to the Draft page.
- 3. Here, you can access embedded sections such as:
  - Post and Recipient Details
  - Bill of Collection Details

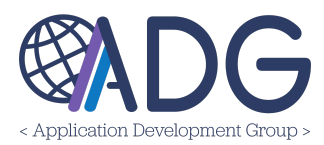

- Attachments
- Fiscal Strips
- Watchlist

| sc. Year Bi  | II Date (From - To) |      | Status     Recipient Type       [Please Select]     ~      | Re     | cipient/Vendor Name | Advan                    | ced Search 🦽 |
|--------------|---------------------|------|------------------------------------------------------------|--------|---------------------|--------------------------|--------------|
| now 10 🗢 ent | ries                |      |                                                            |        |                     | Search:                  |              |
| ID Î         | Recipient           | Post | Category Description                                       | Status | Bill Date           | Amount USD<br>Amount LCU |              |
| 00000004     |                     | Rome | BOC - Write-Off Test."<br>Property/Furniture damage & loss | C      | 05/02/2024          | 1,000.00 USD             | <b>8</b> :   |

Within this page, there are additional edit options. See below for a description of each:

| Mission UK 🗸 Receivables - Drafts | Q SEARCH BILLS CANCEL SAVE O APPROVE : V                            |
|-----------------------------------|---------------------------------------------------------------------|
|                                   |                                                                     |
| 🕑 Drafts - Edit                   | 👹 Bill of Collection 💩 Status History 🔤 Email History 🌺 Updates Log |

# Search Bills:

- 1. Click on Search Bills.
- 2. You will be taken to a page displaying all bills of collections.
- 3. This page offers filter criteria based on BOCs in draft, submitted, open, closed, or voided status.

#### **Cancel/Save Actions:**

- 1. Click **Cancel** to return to the My Initiated Bills page.
- 2. Click **Save** to capture any changes made.

#### Approve:

- 1. Click on Send Initial Notification.
- 2. A prompt will ask, "By Approving, the system will notify recipient of their outstanding Bill of Collection"

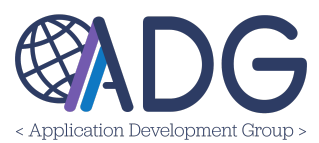

- 3. Click **OK** to proceed with sending the notification.
- 4. You will be redirected to the Search Bills page where sent notifications can be viewed.

#### Ellipsis (Three Dots) Menu:

1. Click on the ellipsis (three dots) menu.

#### Void Bill:

- 1. Enter a comment for voiding the BOC.
- 2. Click **Void** to proceed.

Within this page, there are also tabs: *Bill of Collection, Status History, Email History, and Updates Log. Below is a description of each one.* 

| Bill of Collection | 🍫 Status History | Email History | Updates Log |  |
|--------------------|------------------|---------------|-------------|--|
|                    |                  |               | ~           |  |

Bill of Collection - Show all the Bill of Collection sections and details

**Status History** - Any changes that have been made to the status of a record will display within this tab.

Email History- This tab shows all email communication between parties-

- Including recipients and the subject. lines

- Additionally, you can further send additional notifications within this tab.

**Updates Log** - This tab shows a comprehensive list of any changes made to a record.

When a draft is submitted, the Draft ID remains available for reference purposes. However, on-screen, it is replaced by the official BOC ID number.

**Required Role(s)** to view/edit this page: *Mission Administrator, Financial Management Officer, Accounts Receivable Administrator, Accounts Receivable Technician or BOC initiator* 

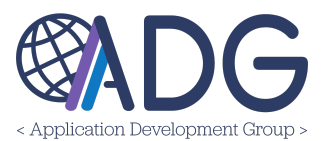

#### PENDING FMC APPROVAL

The Pending FMC Approval page shows records that are waiting for FMO or Accounts Receivable Technician to add fiscal data information. Users can use various filter fields to find specific records pending FMC approval by fiscal year, bill date ranges, recipient types, and vendor names. For Advanced Filters, select the **Advanced Search** button on the right side of the pagesee green highlighted outline below.

**Note:** Bill of Collections created or submitted by BOC initiators will be routed to the Pending FMC Approval page.

| Pending F    | FMC Approval       |                |                                 |                       |          |              |                                  | 1BOC ( | \$ 59.1 |
|--------------|--------------------|----------------|---------------------------------|-----------------------|----------|--------------|----------------------------------|--------|---------|
| c. Year Bill | I Date (From - To) |                | Recipient Type [All Recipients] | Recipient/Vendor Name |          | Advanced Sea | Search:                          |        |         |
| ID Î         | Recipient          | Post           | Description<br>Category         |                       | Status   | Bill Date    | Amount USD<br>Amount LCU         |        |         |
| 00000023     |                    | Mexico<br>City | TEST<br>Medical                 |                       | <b>C</b> | 04/18/2024   | 59.17 USD<br><b>1,000.00 MXN</b> | Ľ      | ÷       |

## Viewing Pending FMC Approval:

- 1. Navigate to Receivables.
- 2. Select Pending FMC Approval.
- 3. Click on Search Bills.
- 4. This action takes you to the Search Bills page under Pending FMC Approval.

#### Creating a New Bill:

- 1. Navigate to Receivables.
- 2. Select Pending FMC Approval.
- 3. Click on Create.
- 4. This action redirects you to create a new bill under Pending FMC Approval.

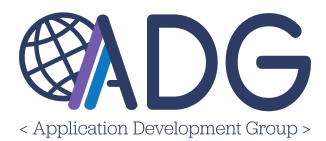

| Mission Mexico 🗸 Receivables 🌸 Pending FMC Approval                   | Q SEARCH BILLS + | CREATE |
|-----------------------------------------------------------------------|------------------|--------|
| 🕑 Pending FMC Approval                                                | 1 BOC (\$ 59.17) |        |
| Fisc. Year Bill Date (From - To) Recipient Type Recipient/Vendor Name |                  |        |

#### Searching Bills:

- 1. Click on Search Bills.
- 2. You will be redirected to a page displaying all bills of collections.
- 3. This page offers filter criteria such as BOCs in draft, submitted, open, closed, or voided status.

#### **Creating a New Bill:**

- 1. Click on the **Create** button.
- 2. This action redirects you to the Create New Bill of Collection Recipient Selection page.
- 3. On this page, you have two options for creating a new bill:
  - Create new BOC
  - Create New Recipient

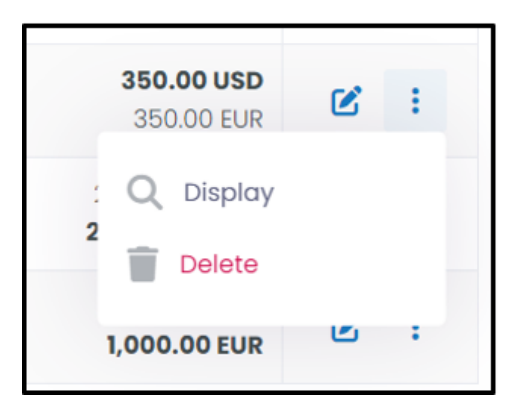

#### **Display Action:**

- 1. Click on Display.
- 2. This action redirects you to view the associated record.

#### **Delete Action:**

1. Click on the **Delete** button.

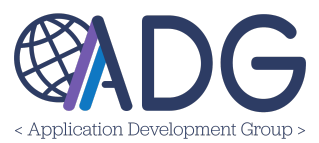

- 2. This action redirects you to the associated record.
- 3. You will be prompted to confirm the delete option again.
- 4. Ensure this is the action you want, as there is no additional notification currently.

**Edit:** Clicking on the Edit icon you will be redirected to the Bill of Collections and its embedded sections such as *Post and Recipient Details, Bill of Collection Details, Attachments and Fiscal Strips.* 

# Within this page, there are additional edit options. See below for a description of each:

| Mission South Africa - Receivables - Pending Fiscal Data | Q SEARCH BILLS | < CANCEL        | RETURN TO DRAFTER   | SAVE AS PENDING    | SEND INITIAL NO |             |
|----------------------------------------------------------|----------------|-----------------|---------------------|--------------------|-----------------|-------------|
|                                                          |                |                 |                     |                    |                 |             |
| 🕑 Pending Fiscal Data - Edit                             |                | Bill of Collect | ction 🤹 Status Hist | ory 🔽 Email Histor | y 🙅 Updai       | C AMEND BOC |
| Note: Fields marked with asterisk are mandatory          |                |                 |                     |                    |                 |             |
| Dest and Desizient Details                               |                |                 |                     |                    |                 |             |

## Using Search Bills:

- 1. Click on "Search Bills" to navigate to a page displaying all bills of collections.
- 2. Use filter criteria such as BOCs in draft, submitted, open, closed, or voided status to refine your search.

## **Returning to Drafter:**

- 1. Click "Return to Drafter" to send the draft back to the initiator.
- 2. Enter a comment for the drafter.
- 3. Click "Reject" to confirm and proceed.

#### Save:

- 1. Select "Save" to capture all details of the record.
- 2. This marks the record as Pending FMC Approval, allowing you to continue working on it later.

## Approve:

- 1. Click "Send Initial Notification" to initiate the notification process.
- 2. Confirm by clicking "OK" when prompted, "By Approving, the system will notify recipient of their outstanding Bill of Collection?"
- 3. The notification will be processed, and you will be redirected to the Search Bills page to view sent notifications.

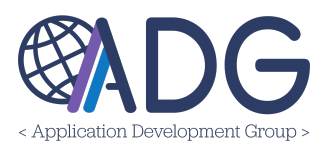

## Ellipsis (Three Dots) Menu:

1. Click on the ellipsis (three dots) menu.

## Void Bill:

- 1. Enter a comment for voiding the BOC.
- 2. Click Void to proceed.

## Amend BOC:

- 1. Click on Amend BOC.
- 2. This action voids the current BOC and creates a new draft using existing information.
- 3. Enter a comment for amending the BOC.
- 4. Click Amend Bill of Collection to proceed.

Within this page, there are also tabs: *Bill of Collection, Status History, Email History, and Updates Log. Below is a description of each one.* 

| Bill of Collection | 🍫 Status History | Mail History | Updates Log |
|--------------------|------------------|--------------|-------------|
|                    |                  |              | ~           |

Bill of Collection - Show all the Bill of Collection sections and details

**Status History** - Any changes that have been made to the status of a record will display within this tab.

Email History- This tab shows all email communication between parties-

- Including recipients and the subject. lines

- Additionally, you can further send additional notifications within this tab.

Updates Log - This tab shows a comprehensive list of any changes made to a record.

**Required Role(s)** to view/edit this page: *Mission Administrator or Financial Management Officer, Accounts Receivable Administrator or Accounts Receivable Technician* 

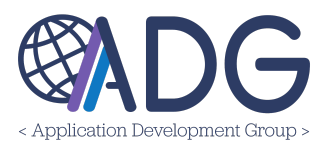

**Reminder**: While having certain roles may grant access to pages, it does not guarantee the ability to perform all responsibilities associated with those pages. For detailed information on roles within the system and their corresponding abilities on each page, please refer to the Roles section of this user guide.

## SEARCH BILLS

The Search Bills page allows users to search for all bills by fiscal year, bill date ranges, status (including draft, submitted, open, closed, and voided), recipient types, and vendor names.

For Advanced Filters, select the Advanced Search button on the right side of the page.

| Mission India 🗸 Receivabl | es - Search Bills                   |              |                                |                                 |        |                  |                             | +             | - CREATE |  |
|---------------------------|-------------------------------------|--------------|--------------------------------|---------------------------------|--------|------------------|-----------------------------|---------------|----------|--|
| Q Search Bills            | Q Search Bills 10 80C (\$ 1,407.75) |              |                                |                                 |        |                  |                             |               |          |  |
| Fisc. Year Bill Date      | (From - To)                         | SI           | tatus 🕕<br>[Please Select] 🗸 🗸 | Recipient Type [All Recipients] | Recipi | ient/Vendor Name | Advar<br>Search:            | nced Search 🔺 |          |  |
| t di                      | Recipient                           | Post         | Category<br>Description        |                                 | Status | Bill Date        | Amount USD<br>Amount LCU    |               |          |  |
| 428-2024-00009            | Acosta, Wilson                      | New<br>Delhi | test<br>Medical                |                                 | 0      | 06/12/2024       | 412.61 USD<br>34,434.00 INR | 2             |          |  |
| 428-2024-00008            | BSES-UTILITIES                      | New<br>Delhi | Security Deposit<br>Medical    |                                 | ,      | 05/29/2024       | 59.98 USD<br>5,000.00 INR   | Q             |          |  |

**NOTE:** Clicking on the Record ID of any record will redirect you to a page that displays the record's details. This feature is the same throughout the application.

**Search Bills:** At the top of the Search Bills page, there is a Create option. See below for a description:

**Create:** Clicking the Create button will redirect you to the Create New Bill of Collection - Recipient Selection page, where you have two options for creating a new bill:

- 1.Create new BOC
- 2.Create New Recipient

**Note:** Please refer to the 'New Bill' section of this guide for additional instructions on creating a new bill.

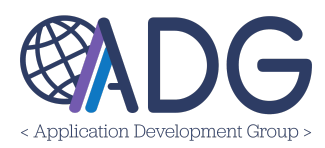

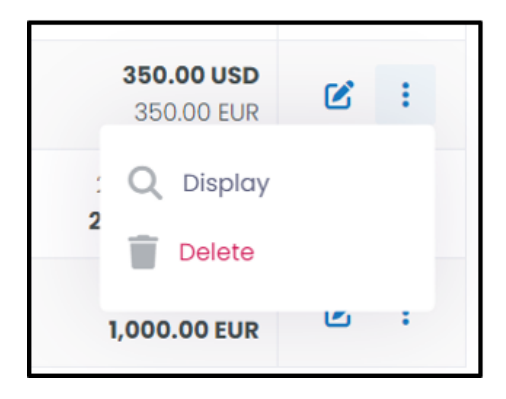

**Display:** Clicking the display option will redirect you to the associated record.

## **Delete Action:**

- 1. Click on the **Delete** button.
- 2. This action redirects you to the associated record.
- 3. You will be prompted to confirm the delete option again.
- 4. Ensure this is the action you want, as there is no additional notification currently.

**Edit:** Clicking on the Edit icon will redirect you to the Bill of Collections and its embedded sections such as Post and Recipient Details, Bill of Collection Details, Attachments, and Fiscal Strips.

Within this page, there are additional edit options. See below for a description of each:

| India - Receivables - Search Bills              |                    |                | < CANCEL     | WRITE OFF    | SAVE : ·    |
|-------------------------------------------------|--------------------|----------------|--------------|--------------|-------------|
|                                                 |                    |                |              |              | VOID BILL   |
| र Search Bills - Edit                           | Bill of Collection | Status History | 💟 Email Hist | tory 🌺 Updat | 🗧 AMEND BOC |
| Note: Fields marked with asterisk are mandatory |                    |                |              |              |             |
| Post and Recipient Details                      |                    |                |              |              | ~           |
|                                                 |                    |                |              |              |             |

**Cancel:** Clicking Cancel will take you back to the My Initiated page.

**Write Off:** Clicking the yellow "Write Off" button will initiate the write-off process. You will need to provide a justification for requesting FMO and Write Off Authority Approval to write off the BOC.

NOTE: An email will be sent to the assigned FMO users for approval.

Save: Click Save to capture any changes made.

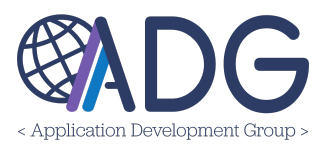

# Ellipsis (three dots):

- Void Bill: Enter the comment for voiding the BOC and click Void.
- Amend BOC: Clicking Amend BOC will void the current BOC and create a new draft using the existing information. To use this option, enter a comment for amending the BOC and click Amend Bill of Collection.

Within this page, there are also tabs: *Bill of Collection, Status History, Email History, and Updates Log. Below is a description of each one.* 

| Bill of Collection | 🍫 Status History | 🗹 Email History | Updates Log |
|--------------------|------------------|-----------------|-------------|
|                    |                  |                 | ~           |

Bill of Collection - Show all the Bill of Collection sections and details

**Status History** - Any changes that have been made to the status of a record will display within this tab.

Email History- This tab shows all email communication between parties-

- Including recipients and the subject. lines
- Additionally, you can further send additional notifications within this tab.

**Updates Log** - This tab shows a comprehensive list of any changes made to a record.

**Required Role(s)** to view/edit this page: Mission Administrator, Financial Management Officer, Accounts Receivable Administrator or Accounts Receivable Technician

## **PAYMENTS COLLECTION**

This page allows users to search for all payment collection records by fiscal year, bill date ranges, payment status, recipient, or vendor names. For **Advanced Filters**, select the **Advanced Search** button on the right side of the page.

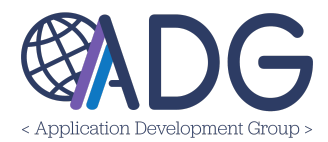

| NUK - Receivables                | <ul> <li>Payme</li> </ul>   | nts Colle            | ction     |                        |                                                                                                    |                                                    |                                | 🖹 РАУМ         | ENT RE |
|----------------------------------|-----------------------------|----------------------|-----------|------------------------|----------------------------------------------------------------------------------------------------|----------------------------------------------------|--------------------------------|----------------|--------|
| Payments Col                     | lection                     |                      |           |                        |                                                                                                    |                                                    |                                |                |        |
| Fisc. Year Bill Date             | (From - To                  | o) <b>()</b>         |           | Payment Status<br>Open | Open Status         Recipient/Ve           × v         [Places Select]         v                      | endor Name                                         | Advo                           | anced Search 🔨 |        |
| 🕅 Excel 🕞 CSV                    | D Copy                      | / 1≣                 | Columns 🗸 |                        |                                                                                                    | Sea                                                | rch:                           |                |        |
| iD ↑                             | Post                        | Statûş               | Recipient | Bill Date              | Category<br>Description                                                                               | Amount<br>USD<br>Amount<br>LCU                     | Paid $\hat{\mathbf{r}}_{j}$    |                |        |
| 232-2024-00004                   | London                      | 52                   |           | 04/22/2024             | BOC- Write off test (Maria)<br>Education Dep Allowance                                                | 285.71 USD<br>200.00 GBP                           | 0.00 USD                       | 2              |        |
| 232-2024-00002                   | London                      | 52                   |           | 04/22/2024             | <b>test test +++ more test further email</b><br>Medical                                               | 126.58 USD<br>100.00 GBP                           | 0.00 USD                       | ≤ :            |        |
| 232-2024-00001                   | London                      | 55                   |           | 04/19/2024             | BoC Test<br>Property/Furniture damage & loss                                                          | 12.82 USD<br>10.00 GBP                             | 0.00 USD                       | ≝ :            |        |
| 232-2024-00002<br>232-2024-00001 | London<br>London<br>Showing | 52<br>52<br>55<br>55 | 3 entries | 04/22/2024             | test test test +++ more test further email<br>Medical<br>BoC Test<br>Property/Furniture damage & loss | 126.58 USD<br>100.00 GBP<br>12.82 USD<br>10.00 GBP | 0.00 USD<br>0.00 USD<br>Previo | E :            |        |

**NOTE:** Clicking on the Name/Record ID of any record will redirect you to a page that displays the record's details. This feature is the same throughout the application.

Payment Report: Click on the green Payment Report button to be redirect to the screen below:

| Posts       | Collection Clerk  |                                                                   |
|-------------|-------------------|-------------------------------------------------------------------|
| [All Posts] | [Please Select]   | Second Export Payments                                            |
|             | Posts [All Posts] | Posts     Collection Clerk       [All Posts]     [Piecase Select] |

#### Generate Payment Report:

- 1. Access the Payment Report tool.
- 2. Select your desired date range, Post, and Collection Clerk criteria.
- 3. Click on the "Export Payments" button to generate the report.

#### View Payment Details:

- 1. Click on the Edit icon to access the Payments section.
- 2. Review detailed payment information, including:
  - 1. Payment details such as amounts and dates.
  - 2. Currency specifics and exchange rate details.
  - 3. Ability to add the OF-158 RFMS ID if required.

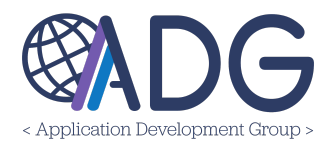

| 🖾 Payments                                                                                                    |                                                                                                    |                                           |               |                                 |             |                                                   |                                                                                                    |                                                                                                    |                           |          |               |
|----------------------------------------------------------------------------------------------------|----------------------------------------------------------------------------------------------------|-------------------------------------------|---------------|---------------------------------|-------------|---------------------------------------------------|----------------------------------------------------------------------------------------------------|----------------------------------------------------------------------------------------------------|---------------------------|----------|---------------|
| 1                                                                                                    | Amount Due (US                                                                                                    | D)                                        | 412.61        |                                 | Amo         | unt Due (017)                                     | 34,                                                                                                    | ,434.00                                                                                                    |                           |          |               |
| Date An                                                                                                    | nount LCU                                                                                                    | Amount USD                                | Exch. Rate    | Currency                        | F           | iscal Strip                                       |                                                                                                    |                                                                                                    | OF_158                    | Method   | +             |
| 📴 Fiscal Strips                                                                                                |                                                                                                    |                                           |               |                                 |             |                                                   |                                                                                                    |                                                                                                    |                           |          |               |
| Fiscal Strip                                                                                                   |                                                                                                    |                                           |               |                                 |             |                                                   |                                                                                                    | Friendly Name                                                                                                    | Amount                    |          | Curr.         |
| 2020-2024-NA-ASD                                                                                               | F-H-H-SDF-ASD                                                                                                    | -GGG-H                                    |               |                                 |             |                                                   | Q                                                                                                    | test test 123                                                                                                    |                           | 0.00     | USD (001)     |
| Bill of Collect                                                                                                | tion Details                                                                                                    | Li<br>I                                   | Bill of Colle | ction 👫 O                       | official Bi | ill 🥔 Attac                                       | hments<br>Date                                                                                             | Payment Receipts<br>06/12/2024                                                                                                    | <b>≎o</b> Status H        | istory i | Semail Histor |
| Bill of Collect<br>Category                                                                                    | Medical                                                                                                    | 6                                         | Bill of Colle | ction 🛼 O                       | official Bi | III 🕜 Attac                                       | hments<br>Date<br>Iays email                                                                               | Payment Receipts     06/12/2024                                                                                                    | ₽ <sub>0</sub> Status H   | istory i | Email Histor  |
| Bill of Collect<br>Category<br>Initial emai<br>60 days emai                                                    | Medical                                                                                                    |                                           | Bill of Colle | ction 🔒 O                       | official Bi | II @ Attac                                        | hments<br>Date<br>lays email                                                                               | Payment Receipts     06/12/2024                                                                                                    | ₽ <sub>0</sub> Status H   | istory i | Emoil Histor  |
| Bill of Collect<br>Category<br>Initial emai<br>60 days emai<br>Status                                          | Medical<br>Medical                                                                                                    | tial Notification S                       | Bill of Colle | ction 膮 O                       | Official Bi | II @ Attac<br>30 d<br>Referre                     | hments<br>Date<br>lays email<br>ed to CGFS<br>pen Status                                                   | Payment Receipts     O6/12/2024     Initial Notification Se                                                                                                    | ₽ <mark>0</mark> Status H | istory i | Email Histor  |
| Bill of Collect<br>Category<br>Initial emai<br>60 days emai<br>Status<br>Unique IC                             | Medical           I           I </td <td>tial Notification S</td> <td>Bill of Colle</td> <td>ction 🔒 O</td> <td>official Bi</td> <td>II I Attac</td> <td>hments<br/>Date<br/>lays email<br/>ad to CGFS<br/>Den Status<br/>Currency</td> <td>Payment Receipts     O6/12/2024     Initial Notification Se     INR (017)</td> <td>₽<sub>0</sub> Status H</td> <td>istory i</td> <td>Email Histor</td> | tial Notification S                       | Bill of Colle | ction 🔒 O                       | official Bi | II I Attac                                        | hments<br>Date<br>lays email<br>ad to CGFS<br>Den Status<br>Currency                                       | Payment Receipts     O6/12/2024     Initial Notification Se     INR (017)                                                                                                    | ₽ <sub>0</sub> Status H   | istory i | Email Histor  |
| Bill of Collect<br>Category<br>Initial email<br>60 days email<br>Status<br>Unique IC<br>Bill Amoun             | tion Details<br>/ Medical<br>/                                                                                                    | tial Notification \$<br>-00009<br>,434.00 | Bill of Colle | ction <table-cell></table-cell> | Official Bi | II @ Attac<br>30 d<br>Referre<br>Op               | hments<br>Date<br>lays email<br>dat to CGFS<br>Den Status<br>Currency<br>v. amount                         | Payment Receipts           06/12/2024           Initial Notification Set           INR (017)           412.61                                                                                                    | Po Status H               | istory i | Email Histor  |
| Bill of Collect<br>Category<br>Initial email<br>60 days email<br>Status<br>Unique ID<br>Bill Amoun<br>Ex. Rate | tion Details / Medical I I Open - In O 428-2024 t 34                                                                                                    | tial Notification \$ -00009 83.455        | Bill of Colle | ction <table-cell></table-cell> | Official Bi | II @ Attac<br>30 d<br>Referre<br>001 equi<br>Exch | hments<br>Date<br>Jays email<br>ad to CGFS<br>Den Status<br>Currency<br>v. amount<br>ange Rate<br>Currency | Payment Receipts           06/12/2024           Initial Notification Set           INR (017)           INR (017): LC Dollar (http://link.com/link.com/link. | ♣ Status H                | istory i | Email Histor  |

Tabs (descriptions):

**Bill of Collection**: Displays all details of the Bill of Collection, including date, bill amount, and status as shown in the image above.

**Official Bill**: Shows the official Bill of Collection with options to download and print.

Attachments: Contains any documents uploaded to this record.

Payment Receipts: Displays associated official receipts of this record.

**Status History**: Provides a comprehensive list of all status changes with corresponding time and date details.

**Email History**: Shows a comprehensive list of all email communications associated with this record. Includes an option to send an additional email now.

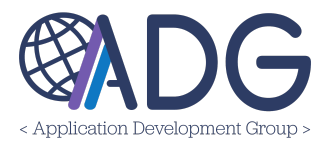

**Required Role(s)** to view/edit this page: Mission Administrator, Financial Management Officer, Accounts Receivable Administrator or Collection Clerk

## OUTSTANDING BOCS

Visible to HR/Payroll, the Employees Outstanding Bills of Collection page features a table displaying all open bills of collections for an Employee or Vendor recipient, along with a summation of the total amount due. This layout provides a comprehensive view of outstanding bills, allowing for easy tracking and management of collections for Employee recipients.

| Status                       | Sections                | Recipient Type   |
|------------------------------|-------------------------|------------------|
| View Active Outstanding BOCs | ~                       | [All Recipients] |
| Supervisor                   | Link with ATLAS Profile |                  |
| [Please Select]              | ~ All Recipients        | x ~              |
|                              |                         |                  |

The system allows users to locate specific outstanding records by sections, recipient type, listed supervisor, or if the ATLAS Profile data is linked with the recipient.

Visible to FMC Payroll the Vendors Outstanding Bills of Collection page features a table displaying all open bills of collections for an Employee recipient, along with a summation of the total amount due. This layout provides a comprehensive view of outstanding bills, allowing for easy tracking and management of collections for Employee recipients.

The system allows users to locate specific outstanding records by sections, recipient type, listed supervisor, or if the ATLAS Profile data is linked with the recipient.

**Required Role(s)** to view/edit this page: Mission Administrator, Financial Management Officer, Accounts Receivable Administrator, Accounts Receivable Technician or HR/Payroll Office

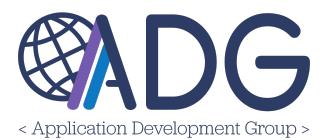

#### REFER TO CGFS: REFERRING BILL OF COLLECTIONS TO CGFS

Referring a Bill of Collections (BOC) to CGFS depends on the type of employee and whether specific criteria are met within the system, making the BOC eligible for referral. For a BOC to be referred to CGFS, the following conditions must be met:

- 1. The bill must be greater than \$500 USD for a USDH employee.
- 2. A 60-day notification must have been sent to the Recipient.

Only when all of these conditions are satisfied will the 'Refer to CGFS' option appear within the system. See the image below for an example of the 'Refer to CGFS' button.

| Q SEARCH BILLS | < CANCEL | Refer to CGFS | WRITE-OFF | SAVE | : ~ |
|----------------|----------|---------------|-----------|------|-----|
|                |          |               |           |      |     |

# How to Refer a Bill of Collection (BOC) to CGFS

- 1. Navigate to the Receivables Menu:
  - Access the Receivables menu from the main navigation.
- 2. Find the BOC:
  - Locate the BOC by searching through the Search Bills or My Initiated Bills Pages
- 3. Select the BOC:
  - Choose the BOC you want to refer to CGFS.
- 4. Access the BOC Details:
  - Once inside the BOC, look for the yellow button labeled **Refer to CGFS** in the top right corner- see example below.

| Q SEARCH BILLS | < CANCEL | Refer to CGFS | WRITE-OFF | SAVE | : ~ |
|----------------|----------|---------------|-----------|------|-----|
|                |          |               |           |      |     |

## 5. Click on 'Refer to CGFS':

- Clicking this button will prompt a notification from the system with the following message:
  - "I certify that all the steps required prior to referring the BOC to CGFS have been completed and the BOC can be sent to CGFS."

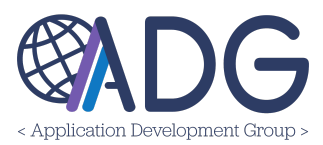

## 6. Email Notification:

• An email will be sent to CGFS at **ARSalaryDebts@state.gov** with all the necessary attachments.

# 7. Handling Payments:

- Until CGFS accepts the package, the Cashier can still upload any payments related to the BOC in ATLAS Financials.
- 8. Mark the BOC as "Received from CGFS":
  - Upon CGFS acceptance, update the BOC status to "Received from CGFS" in the system.
  - After this update, the collection clerk will no longer be able to enter any payments related to the BOC in ATLAS Financials and must send them directly to CGFS.

## BILL OF COLLECTION LIFECYCLE

The lifecycle of a Bill of Collection (BOC) begins with creating a draft, which can be voided, amended, and submitted as needed. Once submitted, the BOC goes through notification checkpoints sent to Recipients and tracking users. During this phase, the BOC may be disputed (pausing the process), closed (if fully paid), or subject to payroll deduction. Following notifications, the BOC is either referred to non-state agencies, routed for approval by the Financial Management Office (FMO) and Write-Off Authority, or sent to the Controller General Financial Services (CGFS).

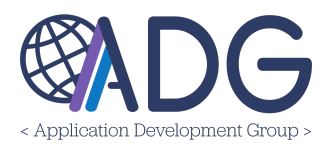

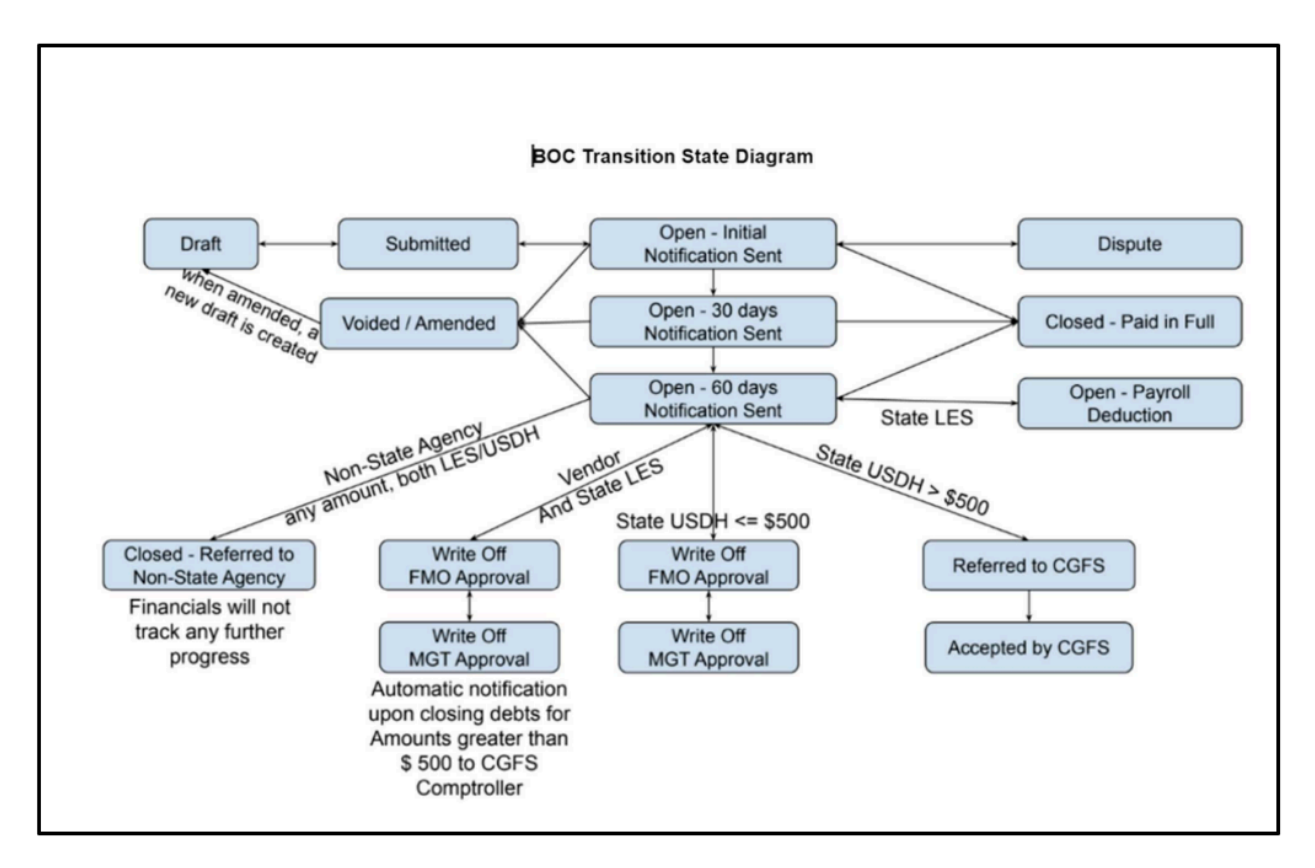

The following summary outlines the lifecycle of a Bill of Collections (BOC):

- 1. **Draft Creation**: The process begins with creating a draft for the BOC. This draft can be voided, amended multiple times as needed, and eventually submitted.
- 2. **Notification Phase**: Once submitted, the BOC will proceed through notification checkpoints. Notifications are sent to the recipients and users monitoring its progress.
- 3. Possible Paths:
  - **Disputed**: The BOC may be disputed, which will pause its processing.
  - **Closed**: The BOC may be marked as closed if it is fully paid.
  - **Payroll Deduction**: The BOC may initiate a payroll deduction process.
- 4. Post-Notification Actions:
  - The BOC may be referred to non-state agencies.
  - It may be routed to Financial Management Office (FMO) and Write-Off Authority users for approval.
  - Alternatively, it may be referred to the Controller General's Financial Services (CGFS).

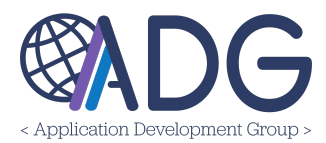

Below is an example of an official Bill of Collection document that is attached to a BOC within ATLAS Financials.

| U.S. Mis<br>Kingdom<br>Departm                                                                                                    | sion to the United<br>ent of State |                | 232-2024-00038 |  |  |  |  |
|----------------------------------------------------------------------------------------------------|------------------------------------|----------------|----------------|--|--|--|--|
| BILL OF COLLECTION                                                                                                    |                                    |                |                |  |  |  |  |
| BILL TO                                                                                                    |                                    |                |                |  |  |  |  |
| Name: Example<br>Email:<br>Section: MGT                                                                                                    | /DT                                |                |                |  |  |  |  |
|                                                                                                    | DET                                | TAILS          |                |  |  |  |  |
| Issued Date:                                                                                                    | 07/25/2024                         | Due Date:      | 08/24/2024     |  |  |  |  |
| Amount:                                                                                                    | 111.00 GBP                         | Exchange Rate: | 1.000          |  |  |  |  |
| Converted Amount:                                                                                                    | 111.00 USD                         | Category:      | Medical        |  |  |  |  |
| Reason:                                                                                                    | tttt                               |                |                |  |  |  |  |
| Payment instructions/methods:<br>The currency used for payment must match the bill of collection's currency or its equivalent. You can use the<br>payment options listed below:<br>1- Cash to the Class B Cashier<br>2- Pay.gov - https://pay.gov/public/home - See attached<br>3- EFT to the Embassy Bank Account using the details provided by post FMO. |                                    |                |                |  |  |  |  |
| CASHIER INFORMATION                                                                                                    |                                    |                |                |  |  |  |  |
| Fiscal Data:                                                                                                    |                                    |                |                |  |  |  |  |

# Barcode Structure (highlighted in green above)

The barcode is formatted as follows:

PostCode-YYYY-Serial

- PostCode: Represents the post funding code relevant to the item or location.
- YYYY: Indicates the year of issuance or relevance.
- Serial: A unique serial number assigned to each item for identification purposes.

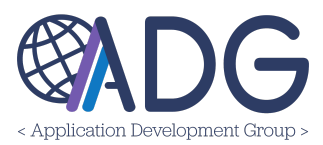

# **Customizing Labels**

You have the ability to customize the content of your labels within the Post Configurations menu. Please refer to the Administration User Guide for more details.

The Post Configurations pages allow you to adjust various elements to meet your requirements, including:

- Header Labels: Modify the text or design of the header labels to better fit your branding or informational requirements.
- Payment Instructions: Customize the wording and instructions related to payment to align with your specific processes or preferences.

By utilizing the post configurator, you can ensure that your labels not only meet functional needs but also reflect your unique style and messaging.

# **Official Bill of Collection Example Description:**

The image above is an example the Bill of Collections (BOC) which includes the following parts:

- 1. Mission: Where the Bill of collection is coming from
- 2. Bill To:
  - Includes details of who the bill of collection is addressed to, their name, section and email address.
- 3. **Details**: Provide specifics to the BOC, such as the issue date, amount, amount converted, when its due, the exchange rate used, the category (type of bill), reasoning for the bill and payment instructions.
- 4. Cashier Information: Their contact information, office hours, payment instructions.

**Note:** The green-highlighted outline indicates a barcode that cashiers can scan. Scanning this barcode will automatically sync with the system, allowing cashiers to view the Bill of Collections details.

ACCOUNTS RECEIVABLES ROLES

**NOTE:** Only the <u>Mission Administrator</u> can grant or revoke roles.

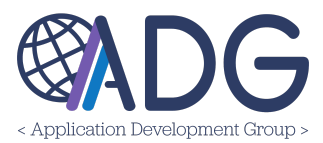

The Roles section describes each user role and the specific abilities within the Accounts Receivable module. Users can be assigned multiple roles at one or more post. These configurations are managed by the Mission Administrator.

#### **Common Roles:**

- I. Mission Administrator
- II. Section Head
- III. Local Permission Manager
- IV. Local Permission Viewer
- V. Financial Management Officer (FMO)
- VI. Write-Off Authority
- VII. HR/Payroll Office
- VIII. Collection Clerk

## **Accounts Receivables Roles:**

- I. Accounts Receivable Administrator
- II. Accounts Receivable Configurator
- III. Accounts Receivable ReadOnly
- IV. Accounts Receivable Technician
- V. BOC Initiator
- VI. Accounts Receivable Watchlist Manager

# **MISSION ADMINISTRATOR**

Mission Administrators have complete administrative rights over all settings, including user administration, within the Accounts Receivable module.

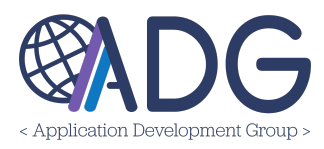

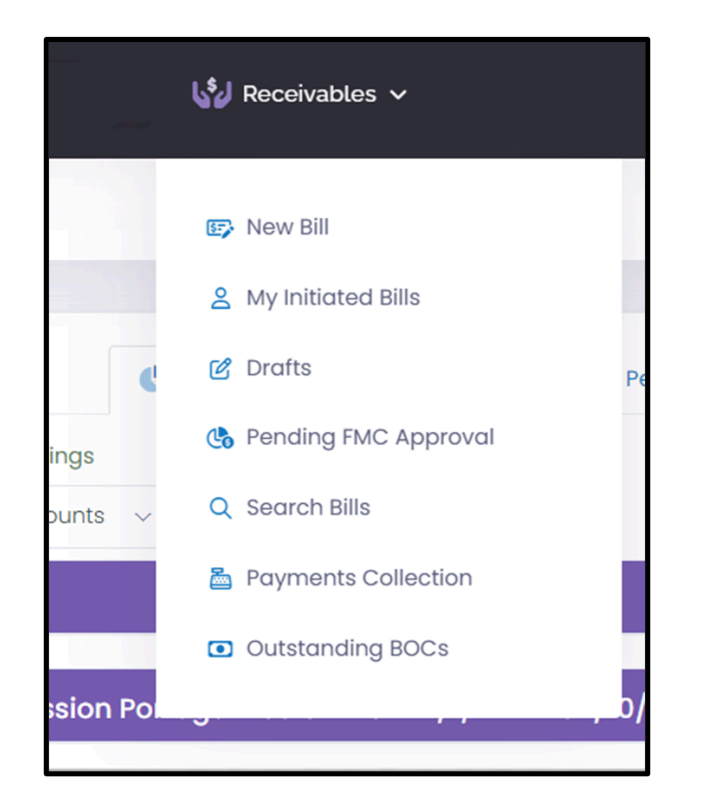

Mission Administrators have access to the Accounts Receivable, Pending Approval, My Initiated of Collection, and Supervised Employees tabs within **My Dashboard**. This role also has access to the entire **Receivables** drop-down menu, which includes all pages. A Mission Administrator can also assign **Roles** to other users.

# SECTION HEAD

Section Heads have the ability to view Recipients and Amounts for sections they are assigned to. Within the Supervised Employees tab, there is a list of the employees for whom this role has been listed as a supervisor. **NOTE:** Having this role does not automatically add supervised employees to the dropdown list; Section Heads must be added as a Supervisor to a Recipient.

# LOCAL PERMISSION MANAGER

A Local Permission Manager has the authority to grant permissions (Roles) to users within all modules.

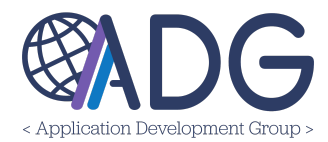

| 5 | atlas<br>Financials | 👪 My Dashboard        | 💄 My Profile | 💥 Administration 🗸 |  |
|---|---------------------|-----------------------|--------------|--------------------|--|
| ۷ | Mission UK Administ | ration - Manage Users |              | 🍰 Manage Users     |  |
|   |                     |                       |              |                    |  |

## LOCAL PERMISSION VIEWER

A Local Permission Viewer can view permissions across all modules exclusively for audit purposes.

This role has view-only access to the **Administration > Manage Users** page, but is not able to grant permissions. This role should be assigned to a user who simply needs general oversight regarding users and their permissions within the system.

#### FINANCIAL MANAGEMENT OFFICER (FMO)

The Financial Management Officer will have the ability to handle fund cite strips, set fund cites to Bills of Collection (BOCs), send manual notifications, initiate write-offs of BOCs, send packages to CGFS, void BOCs, and edit specific fields such as dispute dates, dispute outcomes, payroll collection dates, and additional details after the Bill of Collection process has started.

**Note:** The FMO role has all the permissions of an Accounts Receivable Technician, plus write-off authority for vendor Bills of Collection (BOCs). FMOs will review and forward employee BOCs to the Write-Off Authority. This role is notified about disputes and payroll collections.

The FMO has access to the Accounts Receivable, Pending Approval, My Bills of Collection, and Supervised Employees tabs within **My Dashboard**. This role also has access to the entire Receivables Menu, except for the Write-Off Authority Dashboard.

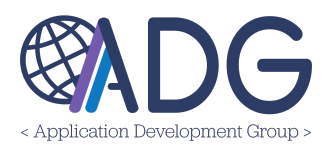

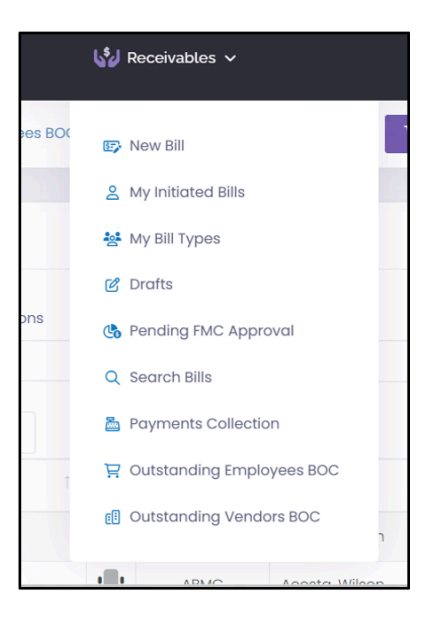

# WRITE-OFF AUTHORITY

A Write-Off Authority role can view, approve, or reject any pending Write-Off Requests requiring approval. This role is typically delegated to an Ambassador or Management Officer.

A user with the Write-Off Authority role has access to the Pending Approval tab, which shows not only records pending approval but also records approved or rejected.

| Dashboard     Accounts Receivables     Accounts Receivables     Accounts Receivables           | My BOCs |  |  |  |  |
|------------------------------------------------------------------------------------------------|---------|--|--|--|--|
| Submission Requests Pending FMO Approval                                                       | ~       |  |  |  |  |
| There are currently No Bills of Collections Pending FMO Submission Approval                    |         |  |  |  |  |
| Pending FMO Submission Approval 🗸 Submission Approved by FMO 🚫 Submission Returned to AR Techs |         |  |  |  |  |
|                                                                                                |         |  |  |  |  |
| Sy Write-Off Requests Pending FMO Approval                                                     | ~       |  |  |  |  |
| There are currently No Bills of Collections Pending FMO Approval                               |         |  |  |  |  |
| Pending FMO Write-Off Approval     Vrite-Off Approved by FMO     Write-Off Rejected by FMO     |         |  |  |  |  |
|                                                                                                |         |  |  |  |  |

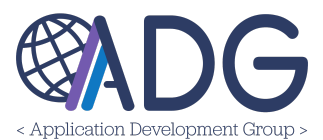

# HR/PAYROLL OFFICE

HR/Payroll Office users will receive payroll collection emails and can view outstanding Bills of Collection, which is useful for employee checkout. The primary function of this role is to access the **Receivables > Outstanding Employee BOCs** page, which displays a summary of the total amount due for Employee Recipients.

The **Outstanding Employee BOCs** page features a table displaying all open bills of collections for an Employee, along with a summation of the total amount due. Users are able to toggle between Sections, Recipient Types, and Supervisor Details to find specific records.

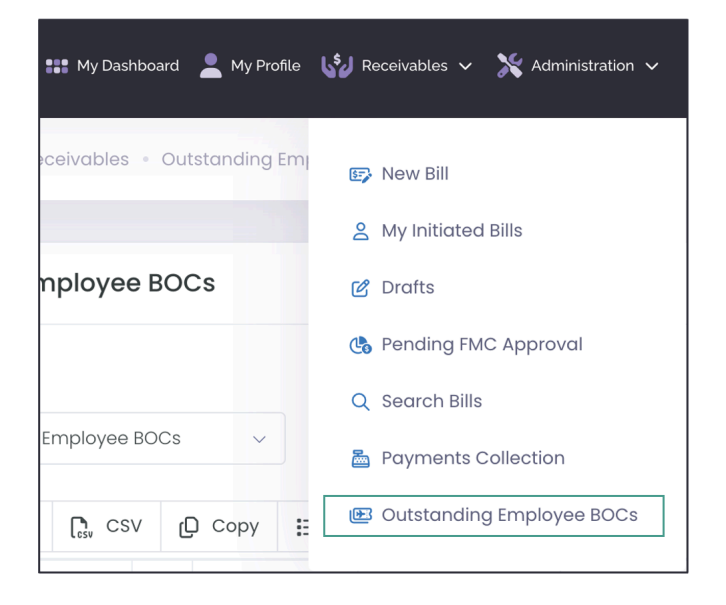

# **COLLECTION CLERK**

Collection Clerks have the capability to send additional email notifications, manage exchange rates, collect payments, attach OF-158 forms, and close fully paid bills.

The Collection Clerk role grants access to the Payments Collection page, which displays the **Payments Collection** table. This page includes various fields such as fiscal year, payment status (open or closed), recipient or vendor name.

Collection Clerks also have the ability to view, edit, or create Exchange Rates within the system.

# ACCOUNTS RECEIVABLE ADMINISTRATOR

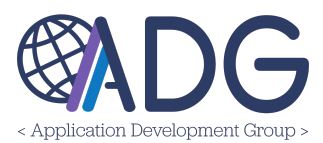

The Accounts Receivable Administrator has full administration rights over Bills of Collections in the Receivables module. **NOTE:** As an AR Administrator, you can edit your own Bills of Collection, which is a unique ability of this role.

The Accounts Receivable Administrator role has access to the entire Receivables menu except for the FMO and Write-Off Authority dashboards. This role is able to review bills in draft status, review records pending FMC approval, and search open, closed, and voided bills of collections.

AR Administrators also have access to both employee and vendor Bills of Collection and the outstanding balances due. Within the My Dashboard section, this role has visibility to the Accounts Receivable, My Bills of Collection, and Supervised Employees tabs.

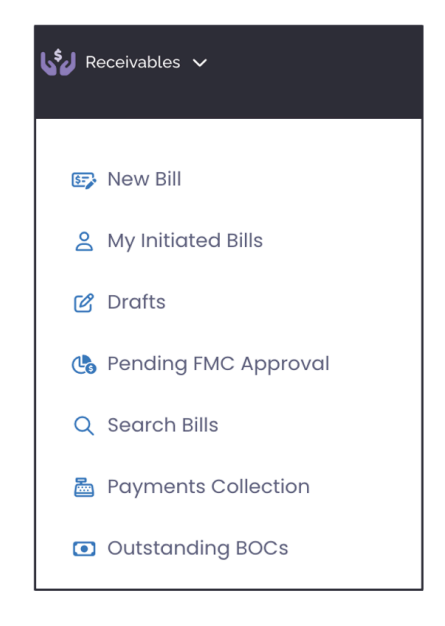

# ACCOUNTS RECEIVABLE CONFIGURATOR

Accounts Receivable Configurator will have configuration permissions only. AR Configurators can read Bills of Collection but cannot manage users.

An Accounts Receivable Configurator is primarily an administrative role with currently no access to the receivables menu. This role serves as a configuration of permissions and should be assigned to a user responsible for configuring positions, sections, managing recipients, agencies, and post configurations.

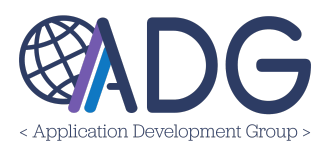

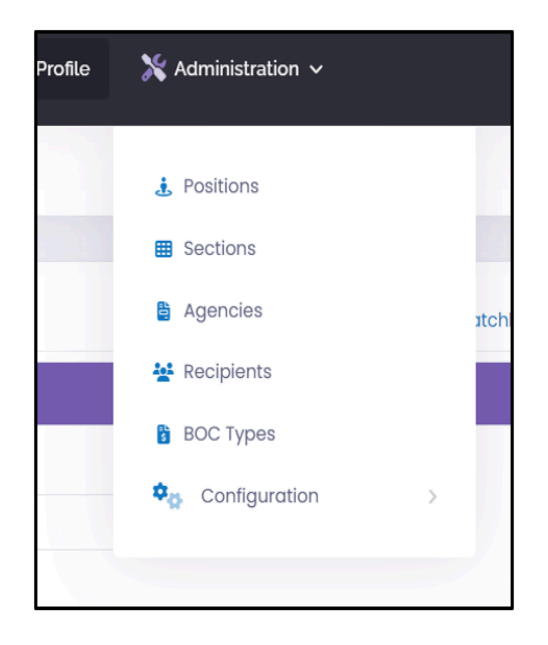

# ACCOUNTS RECEIVABLE READ ONLY

The Accounts Receivable Read Only role allows users to view the Accounts Receivables module and all details of the Bills of Collection without the ability to make any modifications.

# ACCOUNTS RECEIVABLE (AR) TECHNICIAN

Accounts Receivable Technicians have the ability to handle fund cite strips, set fund cites to Bills of Collection (BOCs), send manual notifications, initiate BOC write-offs, send packages to CGFS, void BOCs, and edit specific fields such as dispute dates and outcomes, payroll collection dates, and outcomes after the Bill of Collection process has started.

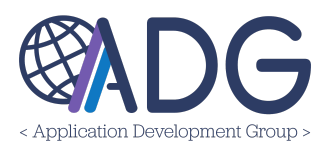

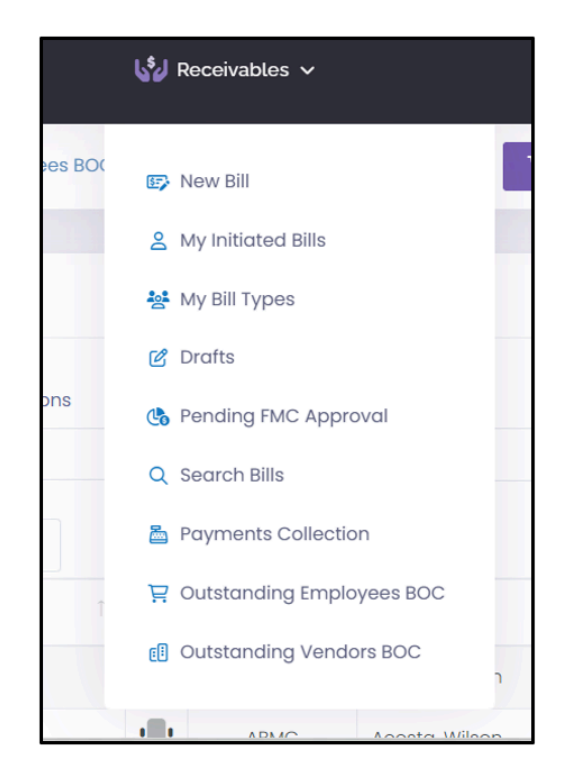

The Accounts Receivable Technician role has access to the entire Receivables menu except for the FMO, Write-Off Authority, and Payment Collections tabs. AR Technicians can review BOCs in draft status, review records pending FMC approval, and search open, closed, and voided Bills of Collection. The role also has access to both Employee and Vendor BOCs and the outstanding balances due.

# BILL OF COLLECTION (BOC) INITIATOR

BOC Initiators are assigned to a specific post(s) and are only able to initiate BOCs for the Accounts Receivable Bill Type(s) to which they've been assigned. BOC Initiators can create/view a Bill of Collection (BOC). A BOC Initiator primarily creates drafts, begins the bill of collection process, and has primary permissions over Bills of Collection.

**NOTE:** The Mission Administrator must individually specify the **Accounts Receivable Bill Type(s)** a BOC Initiator has rights to create.

# My Initiated & My Office Bills

Within the **My Initiated** page, a BOC Initiator has permission to create new bills, view, and manage records which the user has generated as a Service Provider.

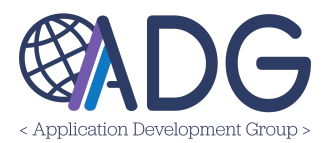

BOC Initiators also have access to the **My Bill Types** page, which displays all the bill of collection totals and information for their office, including drafts.

| etlas<br>Financials    | 👪 My Dashboard   | 💄 My Profile | Receivables 🗸        |
|------------------------|------------------|--------------|----------------------|
| 👤 🛛 Mission Portugal 🗸 | My Profile       |              | 🕞 New Bill           |
|                        |                  |              | A My Initiated Bills |
| LATLAS Fir             | nancials Profile |              | 😽 My Bill Types      |